## PiWeb Reporting Webinar, Calypso 2020

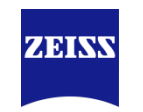

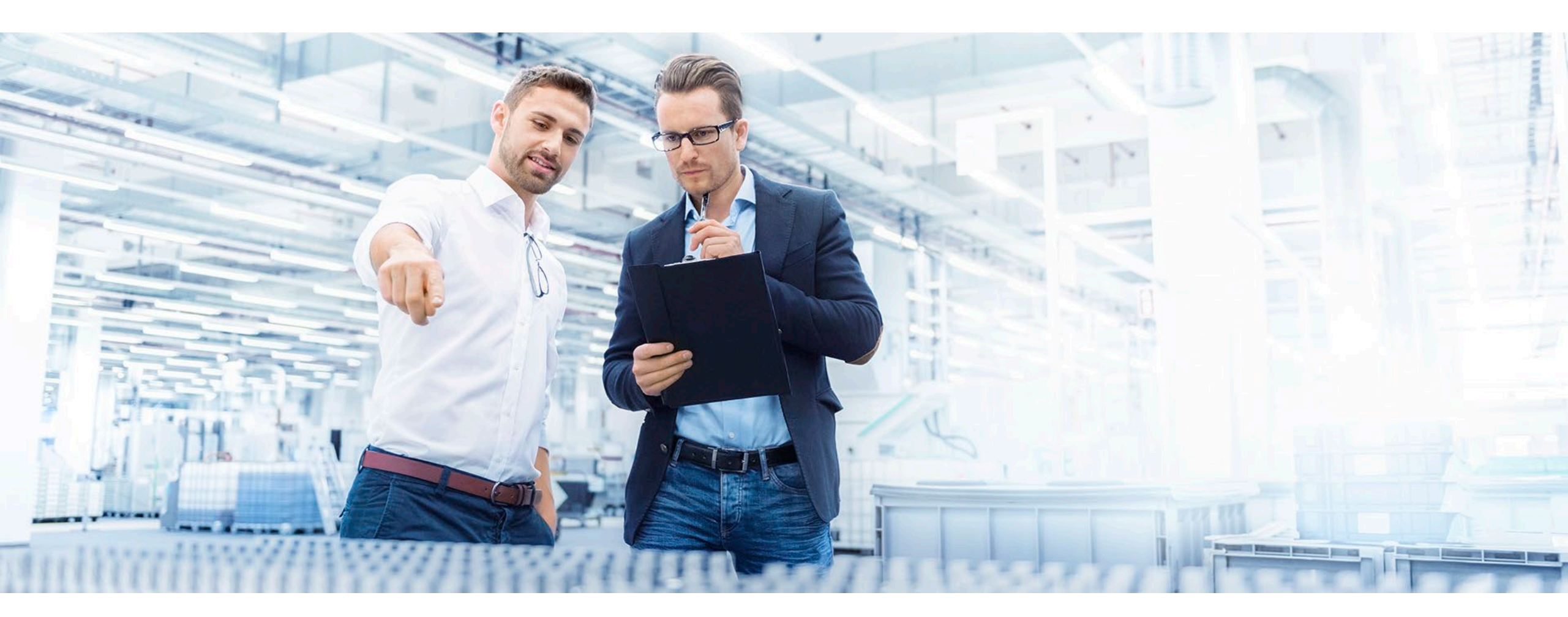

**Tobias Pettersson** Application Engineer 2021-05-06

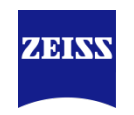

### Agenda

- Om PiWeb
- Exempel på rapporter
- Frågor

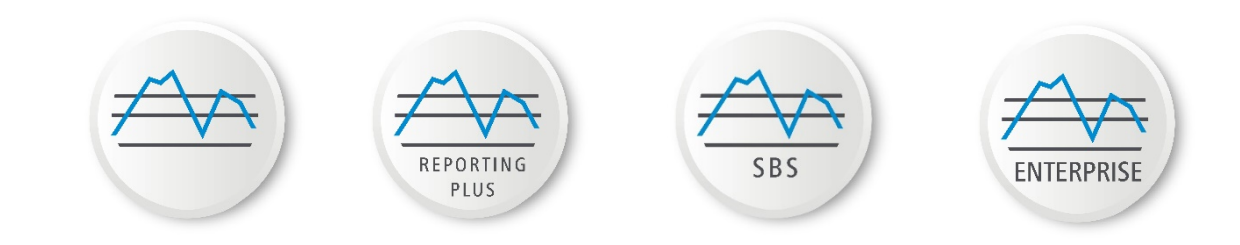

### Om PiWeb

- En "generisk" programvara
- Fokus på visualisering
- Sedan 2005
- Skalar från en-användare till fler-användare och på flera orter
- PiWeb Reporting är en del av Calypso
- PiWeb Reporting Plus är ett tillägg till Calypso
- Nätverkslösningar tillgängliga

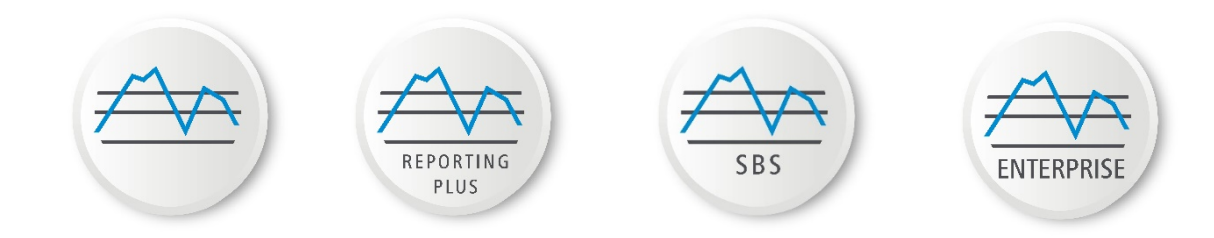

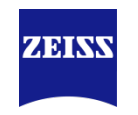

### Rapport eller analys?

- PiWeb Reporting är en rapporteringsprogramvara används för att skapa mätprotokoll
- Optionen PiWeb Reporting Plus, lägger till analysfunktionalitet
- Båda mjukvarorna är för en-användare och finns på din mätmaskinsdator eller offlinestation.

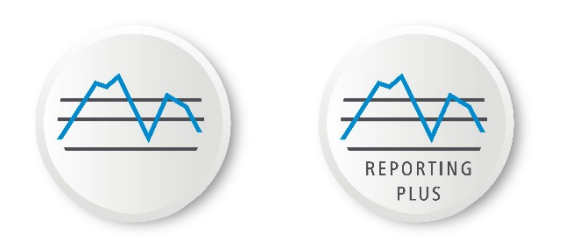

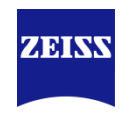

### Exempel

- PiWeb Reporting en enkel anpassad rapport
- PiWeb Reporting Plus analysera kvalitet
- PiWeb Reporting Plus jämför en uppmätt detalj med referensdetalj
- PiWeb Reporting Plus gör en MSA typ 3
- PiWeb Reporting Plus manuell mätning
- PiWeb Reporting GearPro rapporter

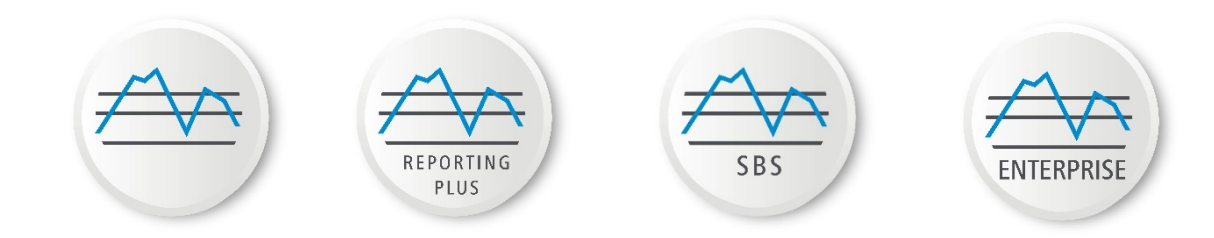

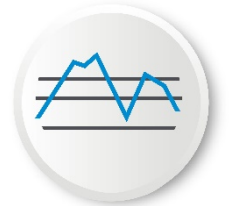

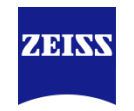

#### En enkel anpassad rapport, orientering

• Nedskalad rapport med dedikerad information som används för datorinställning eller andra ändamål.

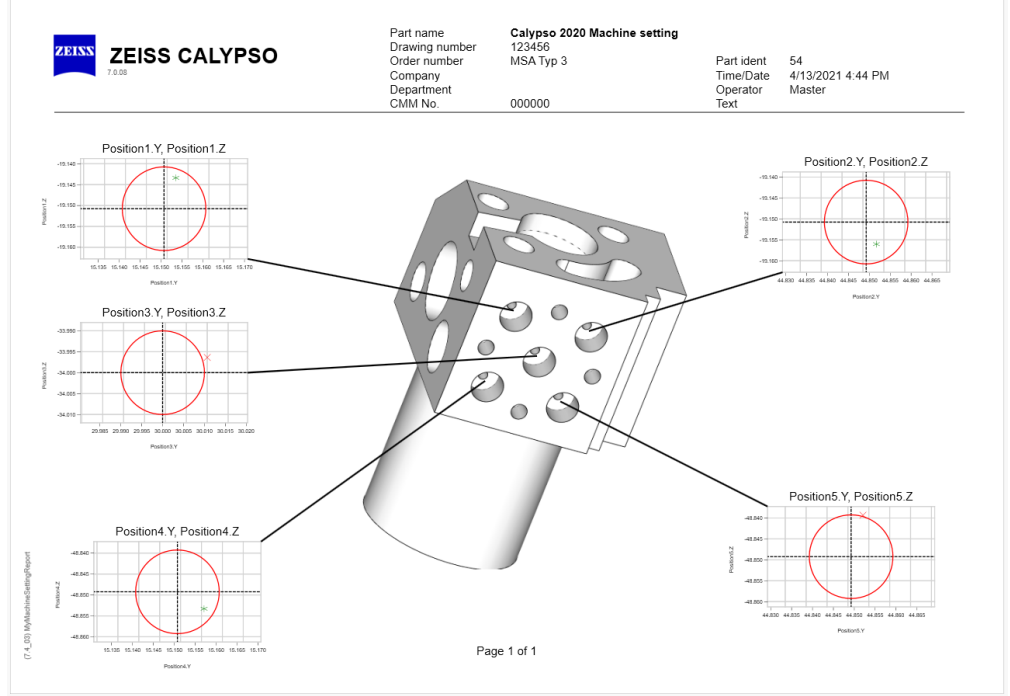

### **PiWeb Reporting – a simple custom report**

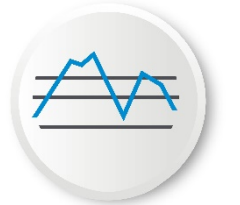

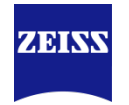

#### En enkel anpassad rapport, skapa

Obs! För att kunna rapportera hållägen måste "additional report" ställs in på ON

| Group in custom report<br>Formulas in default report<br>Additional report<br>Transfer tolerances from the 'additional pri | <pre>** = from hig !! = Not Avail Accept for: O Measur</pre> | her setting (Me<br>lable On System<br>ement Plan | easuremen<br>m<br>@ s | nt Plan/Group)<br>elected features |     |
|----------------------------------------------------------------------------------------------------|--------------------------------------------------------------|--------------------------------------------------|-----------------------|------------------------------------|-----|
| Axis end points for position tolerances<br>Coord. name for extended report<br>Masked                                      | ~                                                            |                                                  | Set To                | Off                                | ~   |
| Identifier                                                                                                    | Туре                                                         | Value                                            |                       |                                    | ^   |
| Flatness1                                                                                                    | Flatness                                                     | Undefined                                        |                       |                                    |     |
| True Position1                                                                                                    | Position Cartesia                                            | a On                                             |                       |                                    |     |
| Roundness2                                                                                                    | Roundness                                                    | Undefined                                        |                       |                                    |     |
| 2 Point Diameter1                                                                                                    | 2 Point Diameter                                             | r ** Off                                         |                       |                                    | - 1 |
| Position1                                                                                                    | Position 2d Pola                                             | 2 On                                             |                       |                                    |     |
| Position2                                                                                                    | Position 2d Pola                                             | 2 On                                             |                       |                                    |     |
| Position3                                                                                                    | Position 2d Pola                                             | e On                                             |                       |                                    |     |
| Position4                                                                                                    | Position 2d Pola                                             | E On                                             |                       |                                    |     |
| Position5                                                                                                    | Position 2d Pola                                             | 2 On                                             |                       |                                    | _   |
|                                                                                                    |                                                              |                                                  |                       |                                    |     |
|                                                                                                    |                                                              |                                                  |                       |                                    | ~   |
| K                                                                                                    |                                                              |                                                  |                       |                                    | ~   |

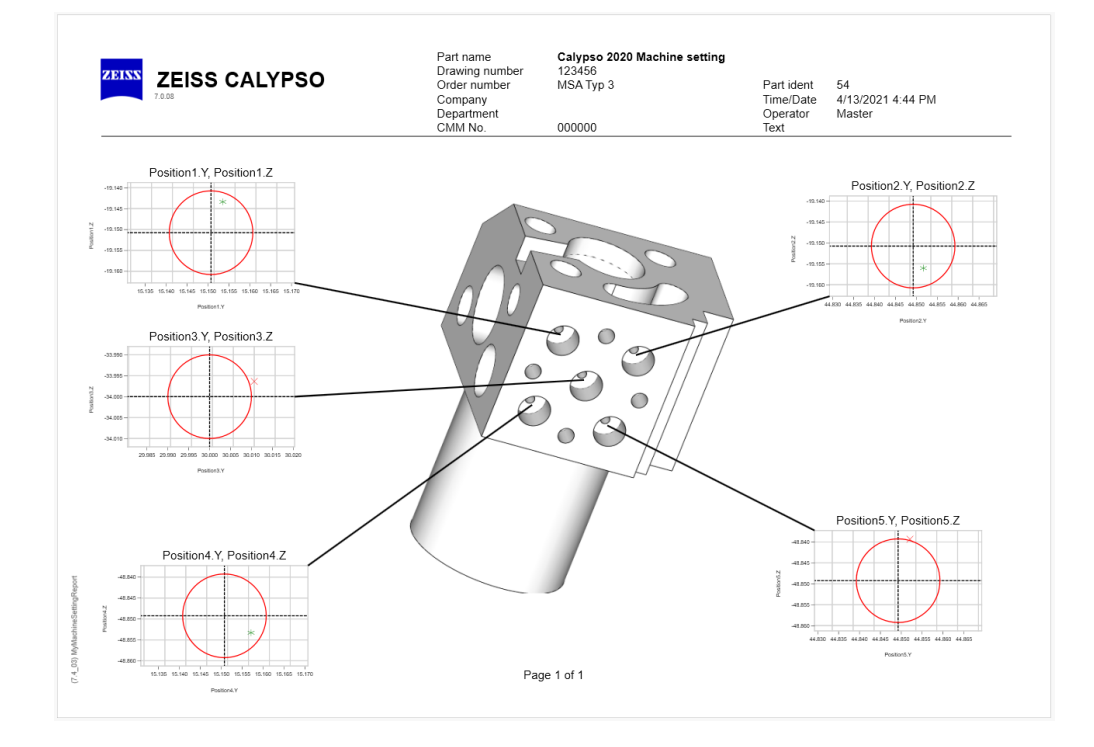

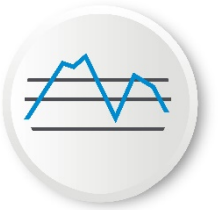

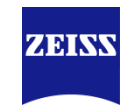

#### En enkel anpassad rapport, skapa en rapportmall.

- I definitionen av multipelprotokoll
- Välj mallen " New Protocol Landscape ".
- Klicka sedan på pennan för att redigera rapporten
- I användarmeddelandet väljer du alternativet att spara rapporten som specifik för mätplanen.
- Namnge rapporten
- Rapportredigeraren öppnas i nästa steg.

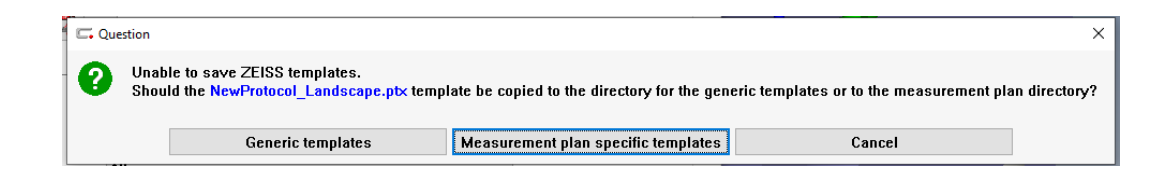

| Copy template to                                       |                                         |                             | >                     |
|--------------------------------------------------------|-----------------------------------------|-----------------------------|-----------------------|
| ← → ✓ ↑                                                | chine setting > PiWebReportingTemplates | ✓ Ö Search                  | PiWebReportingTempI 🔎 |
| Organize 🔻 New folder                                  |                                         |                             | ≣≕ ▾ (?               |
| 🖉 🛄 This PC                                            | ^ Name ^                                | Date modified               | Type Siz              |
| > 🧊 3D Objects                                         |                                         | No items match your search. |                       |
| > 📃 Desktop                                            |                                         |                             |                       |
| > 🗄 Documents                                          |                                         |                             |                       |
| > 🕹 Downloads                                          |                                         |                             |                       |
| > 👌 Music                                              |                                         |                             |                       |
| > E Pictures                                           |                                         |                             |                       |
| > 🚼 Videos                                             |                                         |                             |                       |
| > 🖆 (C:) SE05N00072                                    |                                         |                             |                       |
| > 素 (G:) Data (\\zsesto01sfsr01.cznet.zeiss.org)       |                                         |                             |                       |
| > 素 (J:) Xtra (\\zsesto01sfsr01.cznet.zeiss.org)       |                                         |                             |                       |
| > mage (N:) Nordics (\\zsesto01sfsr01.cznet.zeiss.org) | × 4                                     |                             |                       |
| •                                                      | Y X                                     |                             |                       |
| File name: MyMachineSettingReport                      |                                         |                             |                       |
| Save as type: *.ptx                                    |                                         |                             |                       |
| <ul> <li>Utile Feldere</li> </ul>                      |                                         | S                           | ave Cancel            |
| <ul> <li>Filde Folders</li> </ul>                      |                                         |                             | cancer                |

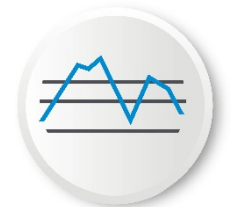

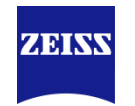

#### En enkel anpassad rapport, rapportredigerare

- Klicka, dra och släpp objekt från fliken "dataprovider" på redigeringsytan
- När du släpper objekten på rapportsidan väljer du hur du vill att objektet ska visas
- Exempel: Bild Cad-modell eller General Cad-modell

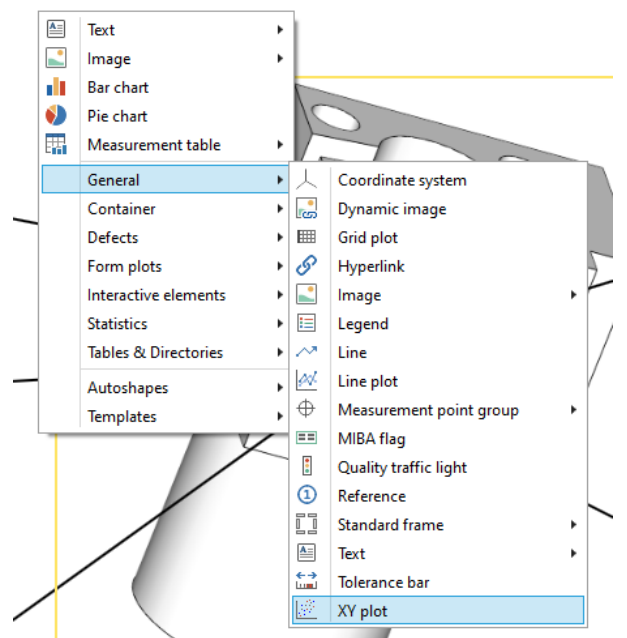

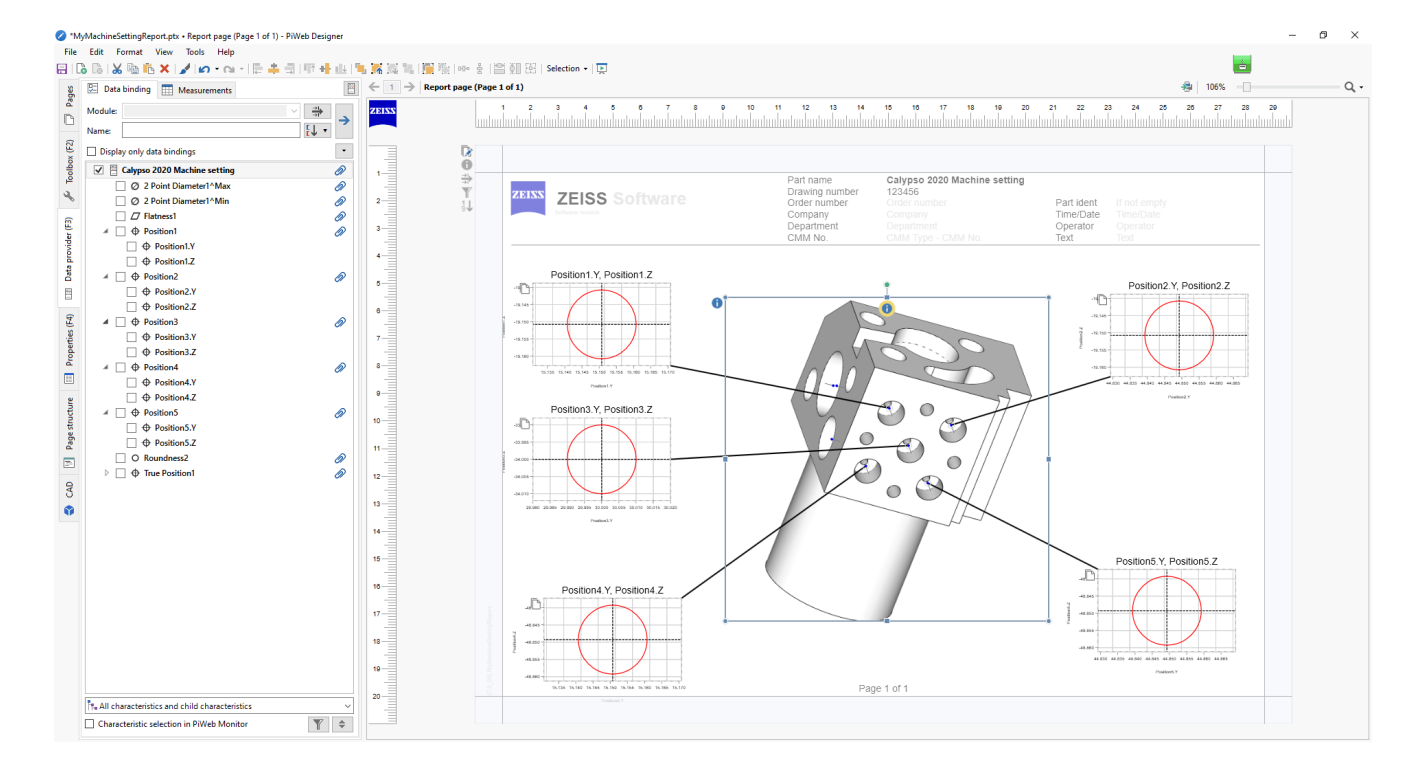

![](_page_9_Picture_1.jpeg)

![](_page_9_Picture_2.jpeg)

#### En enkel anpassad rapport, testa rapporten

Använd uppspelningsknappen för att testa rapporten

![](_page_9_Figure_5.jpeg)

![](_page_10_Picture_1.jpeg)

![](_page_10_Picture_2.jpeg)

#### En enkel anpassad rapport, information

- Skapas enklast från Calypso
- Kan väljas i PiWeb Reporting Plus (när mätplanen är vald)

![](_page_10_Picture_6.jpeg)

| PiWeb reporting plus                                                                                                    |                                                                                                    |                  |
|----------------------------------------------------------------------------------------------------|----------------------------------------------------------------------------------------------------|------------------|
| 6                                                                                                    |                                                                                                    |                  |
| CALYPSO inspections                                                                                                    | Reports                                                                                                    |                  |
| Find <b>P</b>                                                                                                    | <ul> <li>Inspection reports</li> </ul>                                                                                                    |                  |
| ACV0818030C_1_PTO_kotelo_S31<br>200 characteristics, 2 measurements<br>Created 11/24/2020<br>Modified 1/12/2021<br>Calypso 2019 PiWeb Calypso Inte<br>43 characteristics, 1 measurements<br>Created 1/12/2021<br>Modified 1/12/2021 | Image: Sector Sector                                |                  |
| Created 4/13/2021<br>Modified 4/13/2021                                                                                                    | <ul> <li>Generic reports</li> <li>My generic reports</li> </ul>                                                                                                    |                  |
| Calypso 2020 MSA Type 3<br>9 characteristics, 50 measurements<br>Created 4/8/2021<br>Modified 4/12/2021                                                                                                    | ADVENTION: 1 PPD Jake, SHOT, MINT, TOOL, 1, SHOT, SHOT | ESS Cappor       |
| Calypso 2020 PiWeb Calypso Inte<br>44 characteristics, 2 measurements<br>Created 3/16/2021<br>Modified 3/16/2021                                                                                                    | Nonzono<br>Galillo eta Stati<br>Maria                                                                                                    |                  |
|                                                                                                    | Dashboard                                                                                                    | Measurement list |

![](_page_11_Picture_1.jpeg)

![](_page_11_Picture_2.jpeg)

#### Analysera kvalitet, orientering

- Funktionen kan användas på vissa typer av rapportobjekt.
- En rapport med ett stapeldiagram visar status för alla valda mätningar (nedan)
- Om du grupperar data kommer rapporten bli annorlunda (höger)

![](_page_11_Figure_8.jpeg)

![](_page_11_Figure_9.jpeg)

![](_page_12_Picture_1.jpeg)

🗌 То

Week 11, 2021 Week 12, 2021 Week 13, 2021

![](_page_12_Picture_2.jpeg)

#### Analysera kvalitet, gruppering

- Gruppalternativet är tillgängligt i urval av mätningar
- Aktivera gruppering och välj attribut att gruppera efter.
- Rapporten kommer att visa förändringen
- Exemplet visar data grupperade efter kalendervecka.

| ZEISS CALYPSO                                                                                                    | Part name         Catyps- 2020 PiWeb Syncronisation           Drawing number         123456           Number of measurements         49           Percent of values out of limit         11.11           First pass quota         32.65                                                                                                    | Measurements Last 3 months<br>► Approval ≢ Blocked                       |
|----------------------------------------------------------------------------------------------------|----------------------------------------------------------------------------------------------------|--------------------------------------------------------------------------|
| NS NS NY NS NS NS NS NS NS                                                                                                    |                                                                                                    |                                                                          |
|                                                                                                    |                                                                                                    |                                                                          |
| 100.0 100.0 | 00.5 VEE 102.5 VEE 102.5 V | 100.0 100.0 100.0 100.0 100.0<br>917 917 917 917 917 917 917 918 818 818 |
|                                                                                                    |                                                                                                    |                                                                          |
|                                                                                                    |                                                                                                    |                                                                          |
|                                                                                                    |                                                                                                    |                                                                          |

![](_page_12_Figure_9.jpeg)

![](_page_13_Picture_1.jpeg)

![](_page_13_Picture_2.jpeg)

#### Analysera kvalitet, vad ska man gruppera efter?

- PiWeb reporting i Calypso 7.0 (och äldre) stöder gruppering efter mätattribut.
- Om du vill använda gruppfunktionen för attribut som "Order" och "Maskinnummer" måste värden för attributen anges när du kör mätplanen.
- Aktivera användningen av attribut i "Multipelprotokoll
  - Välj rapporthuvudparametrar"

| Mar        | k characteristi | CS                |                         |        |
|------------|-----------------|-------------------|-------------------------|--------|
| Select rep | ort header par  | ameters           |                         |        |
|            |                 |                   |                         |        |
|            |                 |                   |                         |        |
|            | Select report   | t header paramete | ers                     | ×      |
|            | <b>a</b> 🗐      |                   |                         |        |
| d          |                 |                   |                         |        |
|            | Bun             | Measurem          | Parameter Name          | 2 ^    |
|            |                 |                   | Incremental Part Number |        |
|            |                 |                   | Inspector comment       | р      |
|            |                 |                   | Käyttäiä                | U U    |
|            |                 |                   | Kiinnitin               | ů      |
|            |                 |                   | line                    | Ŭ      |
|            |                 |                   | l ong-term measurement  | р      |
|            |                 |                   | Lot ID                  |        |
|            |                 |                   | Machine name            |        |
|            |                 |                   | Machine number          |        |
| omnístec - |                 |                   | Manufacturer            |        |
| mprotes    |                 |                   | Material                |        |
|            |                 |                   | Measurement duration    | Р      |
|            |                 |                   | Moduli                  | U      |
|            |                 |                   | Nest name               |        |
|            |                 |                   | Nest number             |        |
| 1          |                 |                   | Operation               |        |
|            |                 |                   | Order                   |        |
|            |                 |                   | Paikka_kiinnittimessa   | U      |
|            |                 |                   | Palette ID              |        |
|            |                 |                   | Palette location        |        |
|            |                 |                   | Part abbreviation       | Р      |
|            |                 | $\checkmark$      | Part Name               |        |
|            |                 | $\checkmark$      | Part Number             |        |
|            |                 | $\checkmark$      | Part type               | Р 🗸    |
|            |                 |                   |                         |        |
|            |                 |                   | ОК                      | Cancel |

![](_page_14_Picture_1.jpeg)

![](_page_14_Picture_2.jpeg)

#### Analysera kvalitet, ett grupperat stapeldiagram

- Nedan finns stapeldiagram grupperade efter tid/datum vecka...
- ... och grupperat efter ordernummer

![](_page_14_Figure_6.jpeg)

![](_page_15_Picture_1.jpeg)

![](_page_15_Picture_2.jpeg)

#### Analysera kvalitet, en grupperad tabell

- Nedan finns en tabell och grupperad efter ordernummer
- Varje rad rapporterar flera mätningar

| ISS | ZEISS CALYPSO      | Part nameCalypso 20Drawing number123456Number of measurementsPercent of values out of limitFirst pass quota | 20 PiWeb Syncronisation<br>62<br>6.84<br>33.87 | Measuren<br>Order nun<br>► Approv | nents Last 4 months<br>nber<br>al ≠ Blocked | , Grouped by  |
|-----|--------------------|----------------------------------------------------------------------------------------------------|------------------------------------------------|-----------------------------------|---------------------------------------------|---------------|
| ₽   | First date         | Order number                                                                                                |                                                | Measurments                       | Measurments within spec                     | % within spec |
| 1   | 1/25/2021 1:19 PM  | Order 234                                                                                                   |                                                | 4                                 | 1                                           | 25.00%        |
| 2   | 2/10/2021 12:15 PM | Order 235                                                                                                   |                                                | 16                                | 5                                           | 31.25%        |
| 3   | 2/11/2021 12:18 PM | Order 236                                                                                                   |                                                | 12                                | 6                                           | 50.00%        |
| 4   | 2/17/2021 8:10 PM  | Order 237                                                                                                   |                                                | 8                                 | 3                                           | 37.50%        |
| -   | 4/0/2021 12-20 DM  | Order 238                                                                                                   |                                                | 22                                | 6                                           | 27 27%        |

![](_page_16_Picture_1.jpeg)

Approva

n.def. n.def.

n.def.

n.def. n.def. n.def. Approved

n.def.

![](_page_16_Picture_2.jpeg)

#### Analysera kvalitet, öka detaljnivån från en grupperad tabell

- Ordernummer i de grupperade l\u00e4nkar till en lista med m\u00e4tt f\u00f6r det ordernumret
- Listan över mått länkar till standardprotokollet för att granska enskilda mätningar

| ZEISS | ZEISS CALYPSO      | l     | Part name<br>Drawing number<br>Number of measure<br>Percent of values or<br>First pass quota | Calypso 2020           123456           ments         6/           ut of limit         6.8           33. | <b>PiWeb Syncronisation</b><br>2<br>34<br>87                                                | Measurer<br>Order nur<br>► Approv                      | nents Last 4 month:<br>nber<br>al ≠ Blocked | s, Grouped by                     |                                                                 |
|-------|--------------------|-------|----------------------------------------------------------------------------------------------|----------------------------------------------------------------------------------------------------|---------------------------------------------------------------------------------------------|--------------------------------------------------------|---------------------------------------------|-----------------------------------|-----------------------------------------------------------------|
| J     | First date         |       |                                                                                              | Order number                                                                                             |                                                                                             | Measurments                                            | Measurments within spec                     | % within spec                     |                                                                 |
| 1     | 1/25/2021 1:19 PM  |       |                                                                                              | Order 234                                                                                                |                                                                                             | 4                                                      | 1                                           | 25.00%                            |                                                                 |
| 2     | 2/10/2021 12:15 PM |       |                                                                                              | Order 235                                                                                                |                                                                                             | 16                                                     | 5                                           | 31.25%                            |                                                                 |
| 3     | 2/11/2021 12:18 PM |       |                                                                                              | Order 236                                                                                                |                                                                                             | 12                                                     | 6                                           | 50.00%                            |                                                                 |
| 4     | 2/17/2021 8:10 PM  |       |                                                                                              | Order 237                                                                                                |                                                                                             | 8                                                      | 3                                           | 37.50%                            |                                                                 |
| 5     | 4/9/2021 12:29 PM  |       |                                                                                              | Order 238                                                                                                |                                                                                             | 22                                                     | 6                                           | 27.27%                            |                                                                 |
|       |                    | ZEISS | ZEISS Caly                                                                                   | /pso                                                                                                    | Part name<br>Drawing number<br>Number of measure<br>Percent of values o<br>First pass quota | Calypso 202<br>123456<br>ements<br>out of limit 6<br>3 | 0 PiWeb Syncroni:<br>8<br>3.94<br>7.50      | sation Measur<br>► Appr<br>► Orde | ements Last 4 months<br>oval ≠ Blocked<br>er number = Order 237 |
|       |                    |       | Time/Date                                                                                    | Part ident                                                                                               | Operator                                                                                    | CM                                                     | М Туре                                      | Status                            | Measurement type                                                |
|       |                    | 1     | 2/11/2021 12:22 PM                                                                           | 399                                                                                                    | Master                                                                                      | 000000 - Pri                                           | smo - Mikko123                              | 0                                 | Text                                                            |
|       |                    | 2     | 2/11/2021 12:23 PM                                                                           | 400                                                                                                    | Master                                                                                      | 000000 - Pri                                           | smo - Mikko123                              | 0                                 | Text                                                            |
|       |                    | 3     | 2/11/2021 12:24 PM                                                                           | 401                                                                                                    | Master                                                                                      | 000000 - Pri                                           | smo - Mikko123                              | •                                 | Text                                                            |
|       |                    | 4     | 2/11/2021 12:27 PM                                                                           | 402                                                                                                    | Master                                                                                      | 000000 - Pri                                           | smo - Mikko123                              | •                                 | Text                                                            |
|       |                    | 5     | 2/11/2021 12:28 PM                                                                           | 403                                                                                                    | Master                                                                                      | 000000 - Pri                                           | smo - Mikko123                              | •                                 | Text                                                            |
|       |                    | 6     | 2/11/2021 12:29 PM                                                                           | 404                                                                                                    | Master                                                                                      | 000000 - Pri                                           | smo - Mikko123                              | •                                 | Text                                                            |
|       |                    | 7     | 2/11/2021 12:30 PM                                                                           | 405                                                                                                    | Master                                                                                      | 000000 - Pri                                           | smo - Mikko123                              | 0                                 | Text                                                            |

Master

000000 - Prismo - Mikko123

![](_page_16_Picture_7.jpeg)

8

2/17/2021 8:10 PM

406

![](_page_17_Picture_1.jpeg)

![](_page_17_Picture_2.jpeg)

#### Analysera kvalitet, gruppering i trendprotokoll

- Linjediagramobjektet i trendprotokollet stödjer gruppering
- I exemplet grupperas data efter tillverkningsmaskin

| ZEINS ZE                        | ISS (                 | CALYPSO                 | Part name<br>Order number<br>Number of measure.<br>Operator<br>Time/Date | Calypso 2020 PiWe<br>Order 238<br>25<br>Master<br>4/9/2021 12:29 PM | b Syncronisa                                                          | tion                                                                 |
|---------------------------------|-----------------------|-------------------------|--------------------------------------------------------------------------|---------------------------------------------------------------------|-----------------------------------------------------------------------|----------------------------------------------------------------------|
| Characteristic<br>Nominal value | +Tol<br>-Tol          |                         | Value pattern                                                            |                                                                     |                                                                       |                                                                      |
| True Position<br>0.0000         | 1<br>0.0200<br>0.0000 |                         |                                                                          |                                                                     | Minimum<br>Maximum<br>Range<br>Average value<br>Stid dev.<br>Cpk      | 0.0006<br>0.0123<br>0.018<br>0.0058<br>0.0058<br>0.97<br>0.94        |
| True Position                   | 1.Z                   |                         |                                                                          |                                                                     |                                                                       |                                                                      |
| -49.0000                        | 0.0100<br>-0.0100     |                         |                                                                          | 7 11 19 22 22 22 23                                                 | Minimum<br>Maximum<br>Range<br>Average value<br>Std dev.<br>Cp<br>Cpk | -49.0010<br>-48.9938<br>0.0072<br>-48.9972<br>0.0020<br>1.64<br>1.18 |
| O Roundness2                    |                       |                         |                                                                          |                                                                     |                                                                       |                                                                      |
| 0.0000                          | 0.0220<br>0.0000      |                         |                                                                          | 7 10 19 20 21 22 23 24 25                                           | Minimum<br>Maximum<br>Range<br>Average value<br>Std dev.<br>Cp<br>Cok | 0.0202<br>0.0233<br>0.0031<br>0.0223<br>0.0009<br>3.93<br>-0.14      |
| Ø Diameter2                     |                       |                         |                                                                          |                                                                     |                                                                       |                                                                      |
| 20.0000                         | 0.1000<br>-0.1000     |                         |                                                                          | 7 11 12 22 21 22 23 24 25                                           | Minimum<br>Maximum<br>Range<br>Average value<br>Std dev.<br>Cp        | 20.0229<br>20.0288<br>0.0059<br>20.0260<br>0.0017<br>20.04<br>14.82  |
| 2 Point Diame                   | ater1^Max             |                         |                                                                          |                                                                     | - Opr                                                                 |                                                                      |
| 30.1000                         | 0.0000<br>-0.1000     | 30.10<br>30.45<br>20.00 | *******                                                                  | •••••                                                               | Minimum<br>Maximum<br>Range<br>Average value<br>Std dev.<br>Co        | 30.0457<br>30.0488<br>0.0032<br>30.0476<br>0.0008<br>20.23           |

| Measureme                                                    | nt select                           | tion for all | pages    |    | 7    |
|--------------------------------------------------------------|-------------------------------------|--------------|----------|----|------|
| Last me                                                      | asureme                             | nts          |          |    |      |
| O By date                                                    |                                     |              |          |    |      |
| O By meas                                                    | urement                             | t attribute  |          |    |      |
| O Direct s                                                   | election                            |              |          |    |      |
| Last                                                         | 25                                  | 0 mea        | suremen  | ts |      |
|                                                              | 4                                   |              |          |    |      |
| Approval                                                     | ≠BI                                 | ocked        |          |    |      |
| Approval                                                     | ≠ BI                                | ocked        |          |    | <br> |
| Approval<br>Single me                                        | ≠ BI                                | ocked        |          |    |      |
| Approval<br>Single me<br>Special eval                        | ≠ BI<br>asureme<br>uations          | ocked        |          |    |      |
| Approval<br>Gingle me<br>Special eval<br>Group data          | ≠ BI<br>asureme<br>uations<br>by Ma | ents         | ng machi | ne |      |
| Approval<br>Single me<br>Special eval<br>Group data<br>36182 | ≠ BI<br>asureme<br>uations<br>by Ma | ents         | ng machi | ne |      |

| ZEISS ZE                        | EISS              | CALYPSO                  | Part name<br>Order number<br>Number of measure<br>Operator<br>Time/Date | Calypso 2020 PiWe<br>Order 238<br>25<br>Master<br>3/11/2021 4:12 PM | b Syncronis                                                           | ation                                                               |
|---------------------------------|-------------------|--------------------------|-------------------------------------------------------------------------|---------------------------------------------------------------------|-----------------------------------------------------------------------|---------------------------------------------------------------------|
| Characteristic<br>Nominal value | s +Tol<br>e -Tol  |                          | Value pattern                                                           |                                                                     |                                                                       |                                                                     |
| + True Position                 | n1                |                          |                                                                         |                                                                     |                                                                       |                                                                     |
| 0.0000                          | 0.0200<br>0.0000  | 0.02<br>0.01<br>0.00<br> | 20112 - Garda 2 38110 - Garda 3                                         | 1 1                                                                 | Minimum<br>Maximum<br>Range<br>Average value<br>Std dev.<br>Cp        | 0.0005<br>0.0123<br>0.0118<br>0.0058<br>0.0038<br>0.97<br>0.94      |
| True Position                   | n1.Z              |                          |                                                                         |                                                                     |                                                                       |                                                                     |
| -49.0000                        | 0.0100<br>-0.0100 | -16.00                   | 20112 - Grda 2 2010 - Grda 3                                            |                                                                     | Minimum<br>Maximum<br>Range<br>Average value<br>Std dev.<br>Cp<br>Cok | 49.0010<br>48.9938<br>0.0072<br>48.9972<br>0.0020<br>1.64<br>1.18   |
| Roundness2                      | 2                 |                          |                                                                         |                                                                     | - Cpri                                                                |                                                                     |
| 0.0000                          | 0.0220            | 0.02<br>0.04<br>0.00<br> | 20112 - Garb 2 2610 - Garb 3                                            | 1 1                                                                 | Minimum<br>Maximum<br>Range<br>Average value<br>Std dev.<br>Cpk       | 0.0202<br>0.0233<br>0.0031<br>0.0023<br>0.0009<br>3.93<br>-0.14     |
| Ø Diameter2                     |                   |                          |                                                                         |                                                                     |                                                                       |                                                                     |
| 20.0000                         | 0.1000<br>-0.1000 | 20.1                     | 20112-Grab 2 20101-Grab 3                                               |                                                                     | Minimum<br>Maximum<br>Range<br>Average value<br>Std dev.<br>Cp<br>Cok | 20.0229<br>20.0288<br>0.0059<br>20.0250<br>0.0017<br>20.04<br>14.82 |
| 2 Point Dian                    | neter1^Max        |                          |                                                                         |                                                                     |                                                                       | 1.1.1.1.1.                                                          |
| 30.1000                         | 0.0000            | 38.10                    |                                                                         |                                                                     | Minimum<br>Maximum<br>Range<br>Average value                          | 30.0457<br>30.0488<br>0.0032<br>30.0476                             |
|                                 | -0.1000           | 30112                    | 30182 - Grob 2 30183 - Grob 3                                           |                                                                     | Cp                                                                    | 20.89                                                               |

![](_page_18_Picture_1.jpeg)

![](_page_18_Picture_2.jpeg)

#### Jämför din mätning med en referensdetalj

- En äldre metod för att jämföra en detalj med en referensdetalj (produktionslikare)
- Vanligt för karosseriplåt
- PiWeb kan redovisa mätvärde, avvikelse från nominellt mått eller avvikelse från referensdetalj.

| O Roundness1          | 0.0240   | 0.0000   | 0.1000 | 0.0000  | 0.0240 🔵  |  |              |
|-----------------------|----------|----------|--------|---------|-----------|--|--------------|
| Ø Diameter1           | 30.0256  | 30.0000  | 0.1000 | 0.0000  | 0.0256 🔵  |  |              |
| D Flatness1           | 0.0228   | 0.0000   | 0.0800 | 0.0000  | 0.0228 🔵  |  |              |
| True Position1        | 0.0011   | 0.0000   | 0.0200 | 0.0000  | 0.0011 🔵  |  | na datan dha |
| True Position1.Z      | -48.9994 | -49.0000 | 0.0100 | -0.0100 | 0.0006    |  |              |
| O Roundness2          | 0.0225   | 0.0000   | 0.0220 | 0.0000  | 0.0225 🛑  |  |              |
|                       | 20.0234  | 20.0000  | 0.1000 | -0.1000 | 0.0234 🔵  |  |              |
| Ø Point Diameter1^Max | 30.0487  | 30.1000  | 0.0000 | -0.1000 | -0.0513 🔵 |  |              |
| 2 Point Diameter1^Min | 30.0028  | 30.1000  | 0.0000 | -0.1000 | -0.0972 🔵 |  |              |
|                       |          |          |        |         |           |  |              |

|                                              | Ш <sup>*</sup> |
|----------------------------------------------|----------------|
| Measurement selection for all pages          |                |
| Last measurements                            |                |
| O By date                                    |                |
| <ul> <li>By measurement attribute</li> </ul> |                |
| <ul> <li>Direct selection</li> </ul>         |                |
| Last 20 🗘 measureme                          | ents           |
| Approval ≠ Blocked                           |                |
|                                              |                |
| 0                                            |                |
| Generation Single measurements               |                |
| Generations                                  |                |
| Generations Special evaluations No grouping  |                |

![](_page_19_Picture_1.jpeg)

#### Avvikelse från nominellt värde

- Nedan är "Deviation from nominal value" aktivt
- Diametervärdena redovisas som avvikelse från nominellt värde.

| O Roundness1          | 0.0240  | 0.0000 | 0.1000 | 0.0000  | 0.0240 🔵  |                    |
|-----------------------|---------|--------|--------|---------|-----------|--------------------|
| Ø Diameter1           | 0.0256  | 0.0000 | 0.1000 | 0.0000  | 0.0256 🛑  |                    |
| D Flatness1           | 0.0228  | 0.0000 | 0.0800 | 0.0000  | 0.0228 🔵  |                    |
| True Position1        | 0.0011  | 0.0000 | 0.0200 | 0.0000  | 0.0011 🔵  | ու ժուտ վել        |
| True Position1.Z      | 0.0006  | 0.0000 | 0.0100 | -0.0100 | 0.0006    | ու տես աներու միս, |
| O Roundness2          | 0.0225  | 0.0000 | 0.0220 | 0.0000  | 0.0225 🛑  |                    |
|                       | 0.0234  | 0.0000 | 0.1000 | -0.1000 | 0.0234 🛑  |                    |
| O Point Diameter1^Max | -0.0513 | 0.0000 | 0.0000 | -0.1000 | -0.0513 🛑 |                    |
| O Point Diameter1^Min | -0.0972 | 0.0000 | 0.0000 | -0.1000 | -0.0972 🛑 |                    |
|                       |         |        |        |         |           |                    |

| Measurement se                  | election | for all p | ages |  |   |
|---------------------------------|----------|-----------|------|--|---|
| Last measure                    | ements   |           |      |  |   |
| ○ By date                       |          |           |      |  |   |
| <ul> <li>By measuren</li> </ul> | nent att | ribute    |      |  |   |
| O Direct selecti                | ion      |           |      |  |   |
| Approval ≠                      | Block    | ed        |      |  | ` |
| Single measure                  | ements.  |           |      |  |   |
| Special evaluatio               | ons      |           |      |  |   |
| N                               |          |           |      |  |   |

![](_page_20_Picture_1.jpeg)

![](_page_20_Picture_2.jpeg)

#### Measurements **⊞ ~** ₿ ~ Avvikelse från referensmätning Measurement selection for all pages Nedan är "Deviation from reference part" aktiv Last measurements Alla rapporterade avvikelser är jämfört med referensdetaljen. O By date By measurement attribute Dessutom kan du lägga till en allmän tolerans för hur mycket du O Direct selection tillåter avvikelse från originaldelen 20 🗘 measurements Last ¥ Blocked $\sim$ Approval θ 0.0000 0.0000 0.1000 0.0000 0.0000 Roundness1 0 Ind. I 0.0000 -0.0005 Diameter -0.0005 0.0000 0.1000 Ø\_ Single measurements... 0.0002 0.0000 0.0800 0.0000 0.0002 Flatness1 $\square$ -0.0058 0.0000 -0.0058 True Position 0.0200 0.0000 Special evaluations Ð True Position1.Z -0.0029 0.0000 0.0100 -0.0100 -0.0029 No grouping -0.0007 0.0000 0.0220 0.0000 -0.0007 Roundness2 0 Measurements as deviations from Reference measurement Diamose Akin testi kommentti -0.0026 0.0000 0.1000 -0.1000 -0.0026 2 Point Diameter1^Max 1 measurements selecte 0.0011 0.0000 0.0000 -0.1000 0.0011 -0.03 Lower tolerance 2 Point Diameter1^Min -0.0023 0.0000 0.0000 -0.1000 -0.0023 Upper tolerance 0.03 🗘

![](_page_21_Picture_1.jpeg)

### En MSA typ 3, orientering

- Är en mätsystemanalys...
- ... vilket talar om för dig om mätprocessen är tillräckligt exakt.
- Typ 3 innebär att den är utformad för att utvärdera en CMM, där det inte finns någon distinkt operatörspåverkan av resultatet.
- Resultatet är ett %R&R-värde som definierar hur väl CMM:en repeterar med hänsyn till toleransen
- Rekommendationen är att mäta 25 delar 2 gånger.

|                      | Number of identical<br>workpieces | Number of apprai-<br>sers | Number of repeat measurements |
|----------------------|-----------------------------------|---------------------------|-------------------------------|
| Minimum number       | 10                                | 1 (automated)             | 2                             |
| Recommended value    | 25                                | 1 (automated)             | 2                             |
| High precision study | 25                                | 1 (automated)             | 5                             |

![](_page_22_Picture_1.jpeg)

![](_page_22_Picture_2.jpeg)

- I exemplet används "Order" för att ange "MSA Typ 3" (För att hitta mina mätningar)
- "Incremental part number" används för att ange detaljens id (1-25)
- Kontrollera att attributen du använder är standardattribut.

| Input Parameter         |             |
|-------------------------|-------------|
|                         | User Master |
| Name                    | Value       |
| Cavity                  |             |
| Lot ID                  | Lot 11      |
| Machine number          | 36182       |
| Order                   | MSA Typ 3   |
| Incremental Part Number | 1           |
| Test ID                 | MSA         |
| Shift                   | Skift 1     |
| Batch                   | 2           |
|                         |             |
|                         | OK Cancel   |
|                         |             |

![](_page_23_Picture_1.jpeg)

![](_page_23_Picture_2.jpeg)

#### MSA typ 3, kör mätningen

- 25 detaljer mäts två gånger vardera
- "Incremental part number" används för att ange vilken detalj som mäts.

![](_page_23_Picture_6.jpeg)

![](_page_24_Picture_1.jpeg)

![](_page_24_Picture_2.jpeg)

#### MSA typ 3, skapa rapporten

- Välj din mätplan
- Välj rapporten "Gage R&R Type 3"
- I urvalet av mätningar filtrera på det "Order Number" du angett

| PiWeb reporting plus                                                                                             |                                                                                                    |                                                                                                    |
|----------------------------------------------------------------------------------------------------|----------------------------------------------------------------------------------------------------|----------------------------------------------------------------------------------------------------|
| <b>6</b>                                                                                                    |                                                                                                    |                                                                                                    |
| CALYPSO inspections                                                                                              | Reports                                                                                                    |                                                                                                    |
| Find P                                                                                                    | AcceptProtocol : Acceptance protocol                                                                                                    | Dashboard                                                                                                    |
| Calypso 2019 PiWeb Calypso Inte<br>43 characteristics, 1 measurements<br>Created 1/12/2021<br>Modified 1/12/2021 | ZEISS PIWeb Messmittelfähigkeit Typ-2 Studie<br>Angelet ein Masker Schlass<br>Koldurere underson<br>Koldurere underson<br>Angeletischer B                                                                                                    | Augusto on Macasan Mala<br>Augusto on Macasan Mala<br>Augusto on Macasan Mala<br>Augusto on Macasan Mala<br>Augusto on Macasan<br>Augusto on Macasan<br>Augusto on M |
| Calypso 2020 MSA Type 3<br>9 characteristics, 50 measurements<br>Created 4/8/2021                                | Baseshow         2010         201         P/I         201         Edge           Gap risk lange         6.01         8.74         9.24         9.25         9.05         9.00           List         1.09         8.74         2.55         4.05         9.01         100 | Biological State         Image<br>Lange         Image<br>Lange <thimage< th=""></thimage<>                                                                                                    |
| Moaimea 4/8/2021                                                                                                 | Gage R&R Type-2 Study                                                                                                    | Gage R&R Type-3 Study                                                                                                    |

| Last measur      | rements |              |       |
|------------------|---------|--------------|-------|
| ○ By date        |         |              |       |
| O By measure     | ment at | tribute      |       |
| O Direct select  | tion    |              |       |
|                  | 100 Å   |              |       |
| Last             | 100 🛫   | measurements |       |
| Operator         | = [     |              |       |
| operator         |         |              | _     |
| Part ident       | =       |              | `     |
| Batch            | =       | ~~~          | `     |
| Order number     | =(      | MSA Typ 3    | <br>` |
|                  | Ľ       |              |       |
| Single measu     | rements |              |       |
| 2                |         |              |       |
| Special evaluati | ions    |              |       |

![](_page_25_Picture_1.jpeg)

![](_page_25_Picture_2.jpeg)

#### MSA-typ 3, konfigurera rapporten Klicka på kugghjulet ٠ Konfigurera gemensamma parametrar Konfigurera parametrar för typ 3 ٠ **2131 NN** ZEISS PiWeb Gage R&R Type-3 Study 7.4.11.0 Performed by Pettersson, Tobias Performed checks R&R, EV, NDC Gage number 000000 - Prismo - Mikko123 Machine 36182 No. measurements 50

| Measurement sys | tem analysis                                          | ×    |
|-----------------|-------------------------------------------------------|------|
| Common          | Statistics                                            |      |
| Туре 1          | Significance level Significance level 99% (≙ 5,15ơ) ∨ |      |
| Type 2          | Measurement keys                                      |      |
| Туре 3          | Appraiser Operator  Part Id Part ident                |      |
|                 | $\sim$                                                |      |
|                 |                                                       |      |
|                 |                                                       |      |
|                 |                                                       |      |
|                 | OK Ca                                                 | ncel |

| Measurement syste | em analysis          |                            |                |          |         |          | × |
|-------------------|----------------------|----------------------------|----------------|----------|---------|----------|---|
| Common            | Calculation          |                            |                |          |         |          |   |
|                   | Reference figure     | Reference figure tolerance | e v            |          |         |          |   |
| Type 1            | Calculation method   | Average and range ARM      | ~              |          |         |          |   |
| Type 2            | Verification         |                            |                |          |         |          |   |
| Туре 3            | ✓ number of parts    |                            | min            | 20 🗘     | max     | 30 🗘     |   |
|                   | ✓ number of trials   |                            | min            | 2 🗘      | max     | 5 🗘      |   |
|                   | ✓ Repeatability (EV) |                            | partly capable | 15.0 🗘 % | capable | 15.0 🗘 % |   |
|                   | 🗹 Gage R&R           |                            | partly capable | 30.0 🗘 % | capable | 20.0 🗘 % |   |
|                   | number of distinc    | t classes (NDC)            |                |          | capable | 5 🗘      |   |
|                   |                      |                            |                |          |         |          |   |
|                   |                      |                            |                |          | OK      | Cancel   |   |

![](_page_26_Picture_1.jpeg)

![](_page_26_Picture_2.jpeg)

#### En MSA typ 3, rapportsida 1

- På den första sidan visas alla dina egenskaper och kontroller om resultatet är acceptabelt eller inte.
- Rapporten tittar på resultatvariationen och jämför variationen med toleransvidden
- Resultatet är i %

| Performed by Pe<br>Performed checks R&              | ttersson, Tobias<br>R, EV |          |       |            |        |                |          |
|-----------------------------------------------------|---------------------------|----------|-------|------------|--------|----------------|----------|
| Gage number 00<br>Machine 36<br>No. measurements 50 | 0000 - Prismo - I<br>182  | Mikko123 |       |            |        | <b>.</b>       | ¥        |
| Characteristic Name                                 | Variation<br>Tolerances   | EV       | PV    | %RE<br>%PV | %EV    | Result<br>R&R  |          |
| 2 Point Diameter1^Max                               | -0.1, 0                   | 0.0044   | 0.003 | 2.59%      | 4.39%  | acceptable     | 4.39%    |
| 2 Point Diameter1^Min                               | -0.1, 0                   | 0.0041   | 0.003 | 2.88%      | 4.14%  | acceptable     | 4.14%    |
| Diameter1                                           | 0, +0.1000                | 0.0018   | 0.001 | 1.27%      | 1.56%  | acceptable     | 1.569    |
| Diameter2                                           | ± 0.1                     | 0.0090   | 0.007 | 3.58%      | 4.51%  | acceptable     | 4.519    |
| Flatness1                                           | -, +0.08                  | 0.0056   | 0.004 | 4.75%      | 7.03%  | acceptable     | 7.039    |
| Roundness1                                          | -, +0.1                   | 0.0001   | 0.000 | 0.08%      | 0.12%  | acceptable     | 0.129    |
| Roundness2                                          | -, +0.022                 | 0.0058   | 0.004 | 19.15%     | 25.32% | not acceptable | 5.329    |
| True Position1                                      | -, +0.02                  | 0.0159   | 0.014 | 68.92%     | 79.39% | not acceptable | <b>6</b> |
| True Position1.Z                                    | -, +0.02                  | 0.0079   | 0.007 | 08.92%     | 39.69% | not acceptable | 1.39     |

![](_page_27_Picture_1.jpeg)

![](_page_27_Picture_2.jpeg)

#### MSA typ 3, rapportsida 2-

- "Part variation" hur mycket till de 25 detaljerna varierar i % av toleranszonen. (Högre är bättre, vilket innebär att studien gäller för olika avvikelser snarare än en specifik avvikelse)
- Repeterbarhet % hur väl kan vi upprepa ett uppmätt värde. Jämfört med tröskelvärdet i konfigurationen.
- Detaljer i diagram och tabell

|                                                                                                    | Performe                                                                                                    | d by Petterss                                                                                                    | on, Tobias                                                                                                    |                                                                                                    |                                          |                                              |                                                                                                    |
|----------------------------------------------------------------------------------------------------|----------------------------------------------------------------------------------------------------|----------------------------------------------------------------------------------------------------|----------------------------------------------------------------------------------------------------|----------------------------------------------------------------------------------------------------|------------------------------------------|----------------------------------------------|----------------------------------------------------------------------------------------------------|
|                                                                                                    | Performed ch                                                                                                    | ecks R&R, E                                                                                                    | /                                                                                                    |                                                                                                    |                                          |                                              |                                                                                                    |
|                                                                                                    | Gage nur                                                                                                    | mber 000000                                                                                                    | - Prismo - M                                                                                                    | ikko123                                                                                                    |                                          |                                              |                                                                                                    |
|                                                                                                    | Mac                                                                                                    | hine 36182                                                                                                    |                                                                                                    |                                                                                                    |                                          | <b>T</b>                                     | يك                                                                                                    |
| 1                                                                                                    | lo. measurem                                                                                                    | ents 50                                                                                                    |                                                                                                    |                                                                                                    |                                          |                                              | $\mathbf{A}$                                                                                                    |
|                                                                                                    |                                                                                                    |                                                                                                    |                                                                                                    |                                                                                                    |                                          |                                              |                                                                                                    |
| Ch                                                                                                    | tariatian Elatara                                                                                                    |                                                                                                    |                                                                                                    |                                                                                                    | Tolerances -, +0.08                      |                                              |                                                                                                    |
| Charao                                                                                                    | teristic: Flatnes                                                                                                    | 51                                                                                                    |                                                                                                    | Proc                                                                                                    | ess Variation                            | accepta                                      | idie 💟                                                                                                    |
|                                                                                                    | Parturaia                                                                                                    | tine 0.00290                                                                                                    |                                                                                                    | 4.75.45                                                                                                    | Pasabilian                               |                                              |                                                                                                    |
|                                                                                                    | Part varia                                                                                                    | uon 0.00380                                                                                                    | -                                                                                                    | 4./54%                                                                                                    | Resolution                               | Number of parts                              | s 25 🌏                                                                                                    |
|                                                                                                    | Repeatat                                                                                                    | anty 0.00003                                                                                                    |                                                                                                    | 7.035%                                                                                                    | Average 0.0222                           | Number of trails                             | 5 2 🔮                                                                                                    |
|                                                                                                    | Gage P                                                                                                    | ten 0.00505                                                                                                    |                                                                                                    | 7.035%                                                                                                    | Standard deviation 0,0010                |                                              |                                                                                                    |
|                                                                                                    | Trial 1                                                                                                    | Trial 2                                                                                                    | x                                                                                                    | R                                                                                                    | + 10% NF                                 | - to% rer                                    |                                                                                                    |
| 1<br>2<br>3<br>4<br>5<br>6<br>7                                                                                                    | Trial 1<br>0.022567<br>0.021098<br>0.022789<br>0.022227<br>0.022210<br>0.022517<br>0.022728                                                                                                    | Trial 2<br>0.022880<br>0.021095<br>0.022443<br>0.023335<br>0.022697<br>0.021965<br>0.020391                                                                                                    | x<br>0.022723<br>0.021097<br>0.022616<br>0.022781<br>0.022404<br>0.022741<br>0.022741                                                                                                    | R<br>0.000312<br>0.000003<br>0.000346<br>0.001108<br>0.000587<br>0.001551<br>0.002337                                                                                                    | AN 101 - 1                               | 1. UN.101                                    |                                                                                                    |
| 1<br>2<br>3<br>4<br>5<br>6<br>7<br>8                                                                                                   | Trial 1<br>0.022567<br>0.021098<br>0.02227<br>0.022210<br>0.022511<br>0.02255<br>0.02055                                                                                                    | Trial 2<br>0.022880<br>0.021095<br>0.022443<br>0.023335<br>0.022697<br>0.021985<br>0.020391<br>0.022937                                                                                                    | x<br>0.022723<br>0.021097<br>0.022616<br>0.022781<br>0.022404<br>0.022741<br>0.021580<br>0.021748                                                                                                    | R<br>0.000312<br>0.000003<br>0.000346<br>0.001108<br>0.000587<br>0.001551<br>0.002337<br>0.002382                                                                                                    | 10 m m m m m m m m m m m m m m m m m m m | 1.05 m                                       |                                                                                                    |
| 1<br>2<br>3<br>4<br>5<br>6<br>7<br>8<br>9                                                                                              | Trial 1<br>0.022567<br>0.021098<br>0.02227<br>0.022210<br>0.022511<br>0.022555<br>0.022655<br>0.022621                                                                                                    | Trial 2<br>0.022880<br>0.021095<br>0.022443<br>0.023335<br>0.022897<br>0.021985<br>0.020391<br>0.022937<br>0.022735                                                                                                    | x<br>0.022723<br>0.021097<br>0.022616<br>0.022781<br>0.022404<br>0.022741<br>0.021560<br>0.021746<br>0.022679                                                                                                    | R<br>0.000312<br>0.000003<br>0.000346<br>0.001108<br>0.000587<br>0.001551<br>0.002337<br>0.002382<br>0.000115                                                                                                    |                                          |                                              |                                                                                                    |
| 1<br>2<br>3<br>4<br>5<br>6<br>7<br>8<br>9<br>10                                                                                        | Trial 1<br>0.022567<br>0.021098<br>0.022789<br>0.022217<br>0.022110<br>0.023517<br>0.02255<br>0.02255<br>0.022621<br>0.022621                                                                                                    | Trial 2<br>0.022880<br>0.021095<br>0.022443<br>0.02335<br>0.022697<br>0.021695<br>0.020391<br>0.022937<br>0.022738<br>0.022738                                                                                                    | x<br>0.022723<br>0.021097<br>0.022616<br>0.022781<br>0.022404<br>0.022741<br>0.021560<br>0.021746<br>0.022679<br>0.023225                                                                                                    | R<br>0.000312<br>0.00003<br>0.000346<br>0.001108<br>0.000587<br>0.001551<br>0.002337<br>0.002382<br>0.000115<br>0.000990<br>0.000990                                                                                                    | 11 10, W                                 | 1. INA.                                      | Yials.                                                                                                    |
| 1<br>2<br>3<br>4<br>5<br>6<br>7<br>8<br>9<br>10<br>11                                                                                  | Trial 1<br>0.022567<br>0.021098<br>0.022289<br>0.022227<br>0.022110<br>0.022515<br>0.02255<br>0.022621<br>0.02255<br>0.022621<br>0.022730<br>0.018820                                                                                                    | Trial 2<br>0.022880<br>0.021095<br>0.022443<br>0.023335<br>0.022697<br>0.021665<br>0.020391<br>0.022937<br>0.022738<br>0.023720<br>0.022214                                                                                                    | x<br>0.022723<br>0.021097<br>0.022616<br>0.022761<br>0.022741<br>0.021746<br>0.021746<br>0.022679<br>0.023225<br>0.020277                                                                                                    | R<br>0.000312<br>0.00003<br>0.000340<br>0.00108<br>0.000587<br>0.001551<br>0.002337<br>0.002332<br>0.000115<br>0.000900<br>0.004194                                                                                                    | 1 10° M                                  | 1.000 H                                      | f all trials.                                                                                                    |
| 1<br>2<br>3<br>4<br>5<br>6<br>7<br>8<br>9<br>10<br>11<br>11<br>12                                                                      | Trial 1<br>0.022667<br>0.021098<br>0.022789<br>0.022217<br>0.022110<br>0.022817<br>0.022728<br>0.022555<br>0.022621<br>0.022621<br>0.022730<br>0.018820<br>0.022410                                                                                                    | Trial 2<br>0.022880<br>0.021095<br>0.022443<br>0.023335<br>0.022897<br>0.021985<br>0.020391<br>0.022937<br>0.022738<br>0.023220<br>0.023221<br>0.023221                                                                                                    | x<br>0.022723<br>0.021087<br>0.022816<br>0.022816<br>0.022781<br>0.022404<br>0.022740<br>0.022746<br>0.0221746<br>0.022679<br>0.023225<br>0.020717<br>0.022818<br>0.0220747                                                                                                    | R<br>0.000312<br>0.0003<br>0.000346<br>0.00108<br>0.001551<br>0.002337<br>0.002337<br>0.002332<br>0.000115<br>0.000990<br>0.004194<br>0.000582                                                                                                    | AN 1021 - 12                             |                                              | RFT<br>R of all trials.                                                                                                |
| 1<br>2<br>3<br>4<br>5<br>6<br>7<br>8<br>9<br>10<br>11<br>11<br>12<br>13                                                                | Trial 1<br>0.022667<br>0.021098<br>0.022227<br>0.022110<br>0.022817<br>0.022728<br>0.020555<br>0.022621<br>0.022621<br>0.022621<br>0.022730<br>0.018820<br>0.022410<br>0.0222410                                                                                                    | Trial 2<br>0.022800<br>0.021095<br>0.022443<br>0.023335<br>0.022997<br>0.021985<br>0.022937<br>0.022736<br>0.022736<br>0.022736<br>0.0223214<br>0.023227<br>0.022814                                                                                                    | x<br>0.022723<br>0.021097<br>0.022616<br>0.022741<br>0.022741<br>0.021746<br>0.021746<br>0.021746<br>0.02275<br>0.02275<br>0.0201746<br>0.022818<br>0.022036<br>0.022818<br>0.022038                                                                                                    | R<br>0.000312<br>0.00003<br>0.000346<br>0.000587<br>0.001651<br>0.002337<br>0.002332<br>0.0001551<br>0.000290<br>0.0004194<br>0.000918<br>0.000518<br>0.000518                                                                                                    | 10 10 1 1 1 1 1 1 1 1 1 1 1 1 1 1 1 1 1  |                                              | 10% RF]<br>himum of all trais.                                                                                         |
| 1<br>2<br>3<br>4<br>5<br>6<br>7<br>8<br>9<br>10<br>11<br>12<br>13<br>14<br>15                                                          | Trial 1<br>0.022667<br>0.021068<br>0.022290<br>0.022790<br>0.02210<br>0.022517<br>0.022517<br>0.022517<br>0.022517<br>0.022521<br>0.022730<br>0.022223<br>0.022521<br>0.022521<br>0.022521<br>0.022521<br>0.018820<br>0.018820                                                                                                    | Trial 2<br>0.022880<br>0.021095<br>0.022443<br>0.022443<br>0.022443<br>0.022947<br>0.022947<br>0.022947<br>0.022947<br>0.022937<br>0.022720<br>0.022214<br>0.022227<br>0.022202                                                                                                    | \$\overline{x}\$           0.022723           0.021067           0.022816           0.022404           0.022404           0.022404           0.022404           0.022404           0.022404           0.021748           0.022818           0.0202818           0.021845                                                                                                    | R<br>0.000312<br>0.00003<br>0.000346<br>0.001085<br>0.000587<br>0.001551<br>0.002337<br>0.002337<br>0.002337<br>0.002337<br>0.000516<br>0.000910<br>0.0004194<br>0.000818<br>0.001532<br>0.002150                                                                                                    |                                          | Ганариананананананананананананананананана    | [法主10% RF]<br>d minimum of all trials.                                                                                 |
| 1<br>2<br>3<br>4<br>5<br>6<br>7<br>8<br>9<br>10<br>11<br>12<br>13<br>14<br>15<br>16                                                    | Trial 1           0.022567           0.021068           0.022789           0.022110           0.022110           0.022110           0.022110           0.02257           0.022110           0.022512           0.022512           0.022512           0.022512           0.022728           0.022728           0.0225210           0.0225210           0.0225210           0.0225210           0.0225210           0.0225210           0.0225210           0.0225210           0.0225210           0.0225210           0.0225210           0.0225210           0.0225210           0.0225210           0.0225210           0.0225210           0.0225210           0.0225210           0.0225210           0.0225210           0.0225210           0.0225210           0.0225210           0.0225210           0.0225210           0.0225210           0.0225210           0.02252510           0.02252510                                                                                                    | Trial 2           0.02280           0.021085           0.02443           0.023335           0.029897           0.02997           0.02937           0.0223720           0.022344           0.0223720           0.022342           0.022342           0.022342           0.022342           0.022344           0.022327           0.022344           0.022329           0.022329           0.022329           0.022314                                                                                                    | x           0.022723           0.021097           0.022816           0.022781           0.022404           0.022404           0.022670           0.022679           0.022679           0.022679           0.022679           0.022679           0.022267           0.022038           0.022184           0.022184           0.022494           0.022184           0.022249           0.022184                                                                                                    | R<br>0.000312<br>0.000030<br>0.000340<br>0.000587<br>0.001551<br>0.002382<br>0.002382<br>0.000115<br>0.000980<br>0.004194<br>0.000588<br>0.000588<br>0.002582<br>0.00258                                                                                                    | 11 100 M                                 | 4.00.00<br>0 0 0 0 0 0 0 0 0 0 0 0 0 0 0 0 0 | ddh (z ± 10% kF)<br>m and minimum of all trials.                                                                       |
| 1<br>2<br>3<br>4<br>5<br>6<br>7<br>8<br>9<br>10<br>11<br>12<br>13<br>14<br>15<br>16<br>17                                              | Trial 1           0.022667           0.021068           0.022728           0.022110           0.022728           0.022172           0.022172           0.022582           0.022622           0.022542           0.0225410           0.0225410           0.0225410           0.0225410           0.0225410           0.0225410           0.0225410           0.0225410           0.0225410           0.0225410           0.0225410           0.0225410           0.0225410           0.0225410           0.0225410           0.0225410           0.0225410           0.0225410           0.0225410           0.0225410           0.0225410           0.0225410           0.0225410           0.0225410           0.0225410           0.0225410           0.0225410           0.0225410           0.0225410           0.0225410           0.0225410           0.0225410           0.0225510           0.0225510 </td <td>Trial 2<br/>0.022805<br/>0.022443<br/>0.023335<br/>0.022697<br/>0.022987<br/>0.022987<br/>0.022987<br/>0.022937<br/>0.022937<br/>0.022937<br/>0.022931<br/>0.022814<br/>0.022805<br/>0.022806<br/>0.022829<br/>0.022292</td> <td>x<br/>0.022723<br/>0.02203<br/>0.022616<br/>0.022781<br/>0.022404<br/>0.022781<br/>0.022404<br/>0.022782<br/>0.022782<br/>0.022782<br/>0.022782<br/>0.022678<br/>0.022878<br/>0.022878<br/>0.0288<br/>0.0288<br/>0.0288<br/>0.0288<br/>0.0288<br/>0.02</td> <td>R<br/>0.000312<br/>0.000030<br/>0.000340<br/>0.000340<br/>0.000587<br/>0.001551<br/>0.002382<br/>0.000115<br/>0.000980<br/>0.004194<br/>0.000152<br/>0.001592<br/>0.002042<br/>0.000159<br/>0.000432</td> <td></td> <td></td> <td>ee widh [¢ ± 10% RF]<br/>imma and minimum of all trials.</td> | Trial 2<br>0.022805<br>0.022443<br>0.023335<br>0.022697<br>0.022987<br>0.022987<br>0.022987<br>0.022937<br>0.022937<br>0.022937<br>0.022931<br>0.022814<br>0.022805<br>0.022806<br>0.022829<br>0.022292                                                                                                    | x<br>0.022723<br>0.02203<br>0.022616<br>0.022781<br>0.022404<br>0.022781<br>0.022404<br>0.022782<br>0.022782<br>0.022782<br>0.022782<br>0.022678<br>0.022878<br>0.022878<br>0.0288<br>0.0288<br>0.0288<br>0.0288<br>0.0288<br>0.02 | R<br>0.000312<br>0.000030<br>0.000340<br>0.000340<br>0.000587<br>0.001551<br>0.002382<br>0.000115<br>0.000980<br>0.004194<br>0.000152<br>0.001592<br>0.002042<br>0.000159<br>0.000432                                                                                                    |                                          |                                              | ee widh [¢ ± 10% RF]<br>imma and minimum of all trials.                                                                |
| 1<br>2<br>3<br>4<br>5<br>6<br>7<br>8<br>9<br>10<br>11<br>12<br>13<br>14<br>15<br>16<br>17<br>18                                        | Trial 1           0.022667           0.021088           0.022788           0.0222277           0.022728           0.022728           0.022521           0.022521           0.022521           0.022521           0.022521           0.022521           0.022621           0.022421           0.022421           0.022421           0.022421           0.022421           0.022421           0.022421           0.022422           0.0224223           0.022523           0.022523                                                                                                    | Trial 2           0.02280           0.021085           0.022443           0.023335           0.022097           0.021985           0.022091           0.0223736           0.0223720           0.0223720           0.0223720           0.0223720           0.022327           0.022322           0.022826           0.0222218           0.022218           0.022190                                                                                                    | x<br>0.022723<br>0.0220816<br>0.022404<br>0.022404<br>0.022781<br>0.022404<br>0.022781<br>0.022785<br>0.020717<br>0.022818<br>0.022088<br>0.022088<br>0.022249<br>0.022038<br>0.022249<br>0.022307<br>0.022249<br>0.022307<br>0.022307<br>0.023507<br>0.025507<br>0.025507<br>0.025507<br>0.025507<br>0.025507<br>0.025507<br>00   | R<br>0.000312<br>0.000246<br>0.0001108<br>0.000587<br>0.001581<br>0.002337<br>0.002382<br>0.000115<br>0.000980<br>0.0004194<br>0.000818<br>0.001532<br>0.00242<br>0.002159<br>0.002042<br>0.000159                                                                                                    | 11 10° IA                                |                                              | erance width $[\overline{x}\pm 10\% \text{ kF}]$ maximum of all trials.                                                |
| 1<br>2<br>3<br>4<br>5<br>6<br>7<br>8<br>9<br>10<br>11<br>12<br>13<br>14<br>15<br>16<br>17<br>18<br>19                                  | Trial 1           0.022677           0.022789           0.022780           0.022170           0.022171           0.022172           0.022510           0.022527           0.022510           0.022520           0.022530           0.0226521           0.022523           0.021270           0.021270           0.022531           0.022533           0.022523           0.022523161           0.0224231                                                                                                    | Trial 2           0.02280           0.021065           0.022443           0.023335           0.020091           0.021065           0.020091           0.0229730           0.022314           0.022802           0.022802           0.022802           0.022814           0.022814           0.022814           0.022802           0.022802           0.022802           0.022814           0.022802           0.022804           0.022805           0.022414           0.022414           0.022414           0.022414           0.022414           0.022414           0.022414           0.022414           0.022414           0.0224140 | x           0.022763           0.0221087           0.022016           0.02241           0.02241           0.02241           0.02241           0.02241           0.02241           0.02241           0.02243           0.02243           0.02244           0.02245           0.02246           0.02248           0.02248           0.02248           0.022036           0.022036           0.022036           0.022037           0.022038           0.022037           0.022038           0.0220397           0.022311                                                                                                    | R<br>0.000312<br>0.0000346<br>0.00108<br>0.001551<br>0.002337<br>0.002382<br>0.0001551<br>0.0002382<br>0.000194<br>0.0001532<br>0.0001532<br>0.000159<br>0.000159<br>0.000432<br>0.000432                                                                                                    |                                          |                                              | s tolerance width [x ± 10%, RF]<br>s<br>een maximum and minimum of all trials.                                         |
| 1<br>2<br>3<br>4<br>5<br>6<br>7<br>8<br>9<br>10<br>11<br>12<br>13<br>14<br>15<br>16<br>17<br>18<br>19<br>20                            | Trial 1           0.022567           0.02108           0.022789           0.02227           0.022110           0.022111           0.022110           0.022128           0.022110           0.022120           0.02210           0.022410           0.021570           0.022410           0.02210           0.022523           0.022523           0.022523           0.022523           0.022523           0.022523           0.022650                                                                                                    | Trial 2           0.02208           0.02108           0.02108           0.022443           0.02333           0.02997           0.02997           0.022937           0.022937           0.022937           0.022937           0.022937           0.022937           0.022937           0.022938           0.022929           0.022988           0.022291           0.02217           0.02217           0.02217           0.02217           0.02218           0.02217           0.022140           0.022178           0.022278                                                                                                    | x           0 022728           0 022761           0 022816           0 022761           0 02244           0 021748           0 022241           0 022241           0 022243           0 022244           0 022244           0 022245           0 022248           0 022248           0 022248           0 022249           0 022249           0 022307           0 022307           0 022310           0 022340           0 022340                                                                                                    | R<br>0.000312<br>0.000034<br>0.000108<br>0.001551<br>0.002337<br>0.002337<br>0.002332<br>0.000155<br>0.0004194<br>0.0004194<br>0.000153<br>0.001532<br>0.001532<br>0.002342<br>0.00159<br>0.000323<br>0.000432<br>0.0001701<br>0.000132                                                                                                    |                                          |                                              | 10% tolerance width [x ± 10% RF]<br>railwes<br>between maximum and minimum of all trials.                              |
| 1<br>2<br>3<br>4<br>5<br>6<br>7<br>8<br>9<br>9<br>10<br>11<br>11<br>2<br>13<br>14<br>15<br>16<br>17<br>18<br>19<br>20<br>21            | Trial 1           0.022667           0.021068           0.022728           0.022710           0.022710           0.022728           0.022551           0.0225821           0.0225410           0.0225410           0.0225410           0.0225410           0.0225410           0.0225410           0.0225410           0.0225410           0.0225410           0.0225410           0.0225410           0.0225410           0.022542           0.022543           0.0225410           0.0225410           0.022542           0.022543           0.022543           0.022543           0.022544           0.022544           0.022644           0.022642                                                                                                    | Trial 2           0.02280           0.021095           0.022443           0.023335           0.02335           0.020977           0.021965           0.022377           0.0223720           0.0223720           0.0223720           0.0223720           0.022327           0.022327           0.022329           0.022329           0.022378           0.022490           0.023376           0.023376           0.023378           0.023374                                                                                                    | x           0.022723           0.021067           0.022161           0.022140           0.022416           0.022414           0.022416           0.022419           0.022410           0.022410           0.022410           0.022410           0.022411           0.022411           0.022311           0.022311           0.022410                                                                                                    | R           0.000312           0.00034           0.00034           0.001551           0.001551           0.002332           0.000115           0.000581           0.001552           0.0001532           0.0001532           0.0001532           0.0001532           0.0001532           0.0001532           0.0001532           0.0001532           0.0001532           0.0001532           0.0001532           0.0001532           0.0001532           0.0001532           0.0001532           0.0001532           0.0001532           0.0001532           0.0001532           0.0001532           0.0001532           0.0001532           0.0001532           0.0001532           0.0001532           0.0001532           0.0001532           0.0001532           0.0001532 |                                          |                                              | ge = 10% beleance width [x = 10% FF]<br>ge values<br>trea between maximum and minimum of all trials.                   |
| 1<br>2<br>3<br>4<br>5<br>6<br>7<br>8<br>9<br>9<br>10<br>11<br>11<br>2<br>13<br>14<br>15<br>16<br>17<br>18<br>19<br>20<br>21<br>22      | Trial 1           0.022687           0.021089           0.022789           0.022170           0.022171           0.022172           0.022517           0.022517           0.022521           0.022521           0.022521           0.022521           0.022521           0.022521           0.022410           0.022420           0.022523           0.023533           0.022540           0.022404           0.022640           0.022640           0.022640           0.022640           0.021692                                                                                                    | Trial 2           0.02280           0.021065           0.022443           0.02335           0.02097           0.021985           0.02091           0.022378           0.023720           0.023814           0.022882           0.022802           0.022804           0.022805           0.022806           0.022718           0.022870           0.022871           0.022970           0.022971           0.022971           0.022971           0.022971           0.022971           0.022971           0.022971           0.022971                                                                                                    | x           0.022728           0.022781           0.022781           0.022416           0.022414           0.022470           0.022471           0.022479           0.022479           0.022479           0.022479           0.022479           0.022479           0.022479           0.022479           0.022340           0.022340           0.022340           0.022408           0.022408                                                                                                    | R           0.000312           0.000034           0.000346           0.001551           0.002587           0.001551           0.002337           0.000155           0.000165           0.000165           0.000153           0.000153           0.000153           0.0001532           0.0001532           0.0001532           0.0001532           0.0001532           0.0001532           0.0001532           0.0001532           0.0001532           0.001532           0.001532           0.001532           0.001532           0.001532           0.001532           0.001532           0.001532           0.001532           0.00152           0.000152                                                                                                    | 11 ID IN                                 |                                              | weage are 10% tolerance width [x ± 10% RF]<br>weage rankes<br>he area between maximum and minimum of all vials.        |
| 1<br>2<br>3<br>4<br>5<br>6<br>6<br>7<br>8<br>9<br>10<br>11<br>11<br>2<br>3<br>14<br>15<br>16<br>17<br>18<br>19<br>20<br>21<br>22<br>23 | Trial 1           0.022567           0.022287           0.022789           0.022227           0.022178           0.022170           0.022517           0.022517           0.022517           0.02252           0.022510           0.022523           0.02253           0.021270           0.020824           0.021270           0.022523           0.022523           0.022523           0.022650           0.022650           0.022650           0.022650           0.022650           0.022650           0.022650           0.022650           0.022650           0.022650           0.022650           0.022650           0.022650           0.022650 <td>Trial 2           0.02280           0.021065           0.022443           0.02335           0.021065           0.02097           0.020987           0.022937           0.022937           0.022937           0.022937           0.022937           0.022937           0.022938           0.022802           0.022802           0.022802           0.022901           0.022915           0.022970           0.023121           0.0229718           0.022183</td> <td>x           0.022103           0.022103           0.022103           0.022103           0.02241           0.022741           0.022141           0.022143           0.022143           0.02244           0.02244           0.02245           0.02230           0.02248           0.02230           0.02230           0.02230           0.02230           0.02230           0.02230           0.02230           0.02230           0.02230           0.02230           0.02230           0.02230           0.02230           0.02230           0.02230           0.02230           0.02230           0.02230           0.02230           0.02230           0.02230           0.02230           0.02230           0.02230           0.02230           0.02230           0.02240           0.02240           0.022279           0.02279  </td> <td>R           0.000312           0.000034           0.000346           0.001587           0.001581           0.002337           0.002337           0.000158           0.000194           0.000195           0.000195           0.000195           0.000195           0.000195           0.001532           0.001532           0.000158           0.000242           0.00158           0.000232           0.001429           0.000230           0.001429           0.000593</td> <td></td> <td></td> <td>average ± 10% tolerance width [x ± 10% KF]<br/>- Average values<br/>- The area between macmum and minimum of all trials.</td>                                                                                                    | Trial 2           0.02280           0.021065           0.022443           0.02335           0.021065           0.02097           0.020987           0.022937           0.022937           0.022937           0.022937           0.022937           0.022937           0.022938           0.022802           0.022802           0.022802           0.022901           0.022915           0.022970           0.023121           0.0229718           0.022183                                                                                                    | x           0.022103           0.022103           0.022103           0.022103           0.02241           0.022741           0.022141           0.022143           0.022143           0.02244           0.02244           0.02245           0.02230           0.02248           0.02230           0.02230           0.02230           0.02230           0.02230           0.02230           0.02230           0.02230           0.02230           0.02230           0.02230           0.02230           0.02230           0.02230           0.02230           0.02230           0.02230           0.02230           0.02230           0.02230           0.02230           0.02230           0.02230           0.02230           0.02230           0.02230           0.02240           0.02240           0.022279           0.02279                                                                                                    | R           0.000312           0.000034           0.000346           0.001587           0.001581           0.002337           0.002337           0.000158           0.000194           0.000195           0.000195           0.000195           0.000195           0.000195           0.001532           0.001532           0.000158           0.000242           0.00158           0.000232           0.001429           0.000230           0.001429           0.000593                                                                                                    |                                          |                                              | average ± 10% tolerance width [x ± 10% KF]<br>- Average values<br>- The area between macmum and minimum of all trials. |

![](_page_28_Picture_1.jpeg)

![](_page_28_Picture_2.jpeg)

- Det har funnits möjlighet att lägga till manuella egenskaper till Calypso i några år.
- Genom att lägga till ett resultatelement kan du mata in manuella värden när du kör mätplanen.
- Från och med Calypso 2020 tillåter PiWeb Reporting Plus manuell inmatning från rapporter
- Du behöver kunskap om rapportredigering för att kunna skapa de rapporter som behövs.

![](_page_28_Picture_8.jpeg)

![](_page_29_Picture_1.jpeg)

![](_page_29_Picture_2.jpeg)

- Om du har en detalj som mäts helt manuellt kan du mata in mätresultat direkt i PiWeb Reporting Plus
- Det första steget är att skapa en mätplan i Calypso. Skapa funktioner och egenskaper.
- Gör en simulerad körning av mätplanen, det genererar en PiWeb Reporting Plus-databas för detaljen

![](_page_29_Picture_7.jpeg)

|                                                                                                    | CALYPSO                                                                          |                  |                                                                                                    |                                                        |                                                             |                |
|----------------------------------------------------------------------------------------------------|----------------------------------------------------------------------------------|------------------|----------------------------------------------------------------------------------------------------|--------------------------------------------------------|-------------------------------------------------------------|----------------|
| Part name<br>Drawing number<br>Order number<br>Variant<br>Company<br>Department<br>CMM Type<br>CMM No.<br>Operator<br>Text | Calypso Manual meas<br>123456<br>MSA Typ 3<br>Grön<br>Prismo<br>000000<br>Master | urments          | Last 1 meas<br>Approval :<br>Part ident<br>Time/Date<br>Run<br>No. measure<br>No. values: r<br>Measuremen | urements<br>≠ Blocked<br>d values<br>ed<br>tt Duration | 59<br>4/16/2021 3:<br>Current Sele<br>7<br>● 0<br>0:00:01.0 | 21 PM<br>ction |
| Name                                                                                                    | Measured v                                                                       | alueNominal valu | Je +Tol                                                                                                   | -Tol                                                   | Deviation +/-                                               |                |
| Ø Diameter_Circle3                                                                                                    | 12.                                                                              | 0280 12.0000     | 0.1000                                                                                                    | -0.1000                                                | 0.0280 🔵 💷 🛌 💷                                              | 1              |
| Ø Diameter_Circle4                                                                                                    | 12.                                                                              | 0286 12.0000     | 0.1000                                                                                                    | -0.1000                                                | 0.0286 🔵 💷 🖿 🖿                                              | 1              |
| Ø Diameter_Circle5                                                                                                    | 12.                                                                              | 0284 12.0000     | 0.1000                                                                                                    | -0.1000                                                | 0.0284 🔵 💷 🛌 💷                                              | 1              |
| Diameter_Circle6                                                                                                    | 12.                                                                              | 0240 12.0000     | 0.1000                                                                                                    | -0.1000                                                | 0.0240 🔵 💷 🛌                                                | 1              |
| Diameter_Circle7                                                                                                    | 12.                                                                              | 0251 12.0000     | 0.1000                                                                                                    | -0.1000                                                | 0.0251 🔵 💷 💷                                                | 1              |
| C Distance1_Y                                                                                                    | 41.                                                                              | 7255 41.6985     | 0.1500                                                                                                    | -0.1500                                                | 0.0270 🔵 💷 🛌 📖                                              | 1              |
| C Distance2_Y                                                                                                    | 41.                                                                              | 7229 41.6985     | 0.1500                                                                                                    | -0.1500                                                | 0.0245 🔵 💷 🛌                                                | 1              |
| Text                                                                                                    |                                                                                  | Event            |                                                                                                    | Write change                                           | a, Write measurement attr                                   | butes, Lock    |

![](_page_30_Picture_1.jpeg)

![](_page_30_Picture_2.jpeg)

#### Manuella mätningar i PiWeb Reporting Plus.

Nästa steg är att skapa en rapport för datainmatning. Det finns olika sätt att arbeta med det, nedan är ett alternativ.

- I Calypso-inspektionsplanen väljer "New Protocol landcape" och redigerar den.

| C Definition of Multiple Repo | rt                                                           |                                  | - 🗆 ×                       |                                         |               |
|-------------------------------|--------------------------------------------------------------|----------------------------------|-----------------------------|-----------------------------------------|---------------|
| 🗹 Multiple Reports Acti       | ive                                                          |                                  |                             |                                         |               |
| Multiple Report               |                                                              |                                  |                             |                                         |               |
|                               | <b>모</b>                                                     | Mark characteris                 | ics                         |                                         |               |
| Default PiWeb Report          | ing v                                                        | Select report header pa          | rameters                    |                                         |               |
| Report Features ——            |                                                              |                                  |                             |                                         |               |
| New                           | ~ 🗑                                                          |                                  |                             |                                         |               |
| PiWeb Reporting_1             | [NewProtocol_Landscape.ptx]                                  |                                  | ^                           |                                         |               |
|                               |                                                              |                                  |                             |                                         |               |
|                               |                                                              |                                  |                             |                                         |               |
|                               |                                                              |                                  | ~                           |                                         |               |
|                               |                                                              |                                  |                             |                                         |               |
| Output media for CN           | IC run                                                       |                                  |                             |                                         |               |
|                               |                                                              |                                  |                             |                                         |               |
| Settings                      |                                                              |                                  |                             |                                         |               |
| Format                        | ZEISS templates -<br>NewProtocol Landscane ntx               |                                  | /                           |                                         |               |
|                               | Ouesties                                                     | L                                | Endound                     |                                         | ×             |
| Characteristics               | Question                                                     |                                  |                             |                                         | ^             |
| Output Order                  | Onable to save ZEISS templa<br>Observed the New ZEISS templa | ites.                            |                             | !- 4 !- 4 4                             |               |
| 🗌 Hide (selec                 | Should the NewProtocol_Lan                                   | uscape.ptx template be copied to | o the airectory for the gen | eric templates or to the measurement pl | an directory? |
| Exchange r<br>Activate pla    | Generic tem                                                  | lates Measurement                | plan specific templates     | Cancel                                  |               |
|                               | splay plots in report                                        |                                  |                             |                                         |               |
|                               | opidy ploto in report                                        |                                  |                             |                                         |               |
|                               |                                                              |                                  |                             |                                         |               |
|                               |                                                              |                                  |                             |                                         |               |
|                               |                                                              |                                  |                             |                                         |               |
|                               |                                                              |                                  |                             |                                         |               |
|                               |                                                              |                                  |                             |                                         |               |
|                               |                                                              | ОК                               | Cancel Help                 |                                         |               |

![](_page_31_Picture_1.jpeg)

![](_page_31_Picture_2.jpeg)

- Du måste ha viss erfarenhet/utbildning av rapportdesign.
- Lägg till navigeringshjälpen och protokollhuvudet i rapporten i verktygslådan.

| ages            | Search (Ctrl+W)                                                                                                    |  |  |  |  |  |  |  |
|-----------------|----------------------------------------------------------------------------------------------------|--|--|--|--|--|--|--|
| Ē               | > General 2                                                                                                    |  |  |  |  |  |  |  |
|                 | ✓ Tables & Directories                                                                                                    |  |  |  |  |  |  |  |
| box (F2         | Additional data table                                                                                                    |  |  |  |  |  |  |  |
| Toolt           | 😥 Measurement input 🗸 🔛 Measurement table 🗸                                                                                                    |  |  |  |  |  |  |  |
| *               | Measurement input                                                                                                    |  |  |  |  |  |  |  |
| rovider (F3)    | Measured data input table<br>Table for manual input of measured data in PiWeb Monitor.                                                                          |  |  |  |  |  |  |  |
| 📰 Data p        | Navigation helper     List of buttons allowing navigation between measurements,     creation of new measurements and writing the changes to the     determined. |  |  |  |  |  |  |  |
| Properties (F4) | Protocol header<br>Protocol header area containing fields such as measurement<br>date/time, operator etc. that may be entered in PiWeb Monitor.                 |  |  |  |  |  |  |  |
|                 | Table for manual measurement input                                                                                                    |  |  |  |  |  |  |  |
| ructure         | Table for manually entering measured values for multiple<br>characteristics (one column per measurement, one row per<br>characteristic).                        |  |  |  |  |  |  |  |
| ge st           | Table for manual measurement input                                                                                                    |  |  |  |  |  |  |  |
| Pac             | Table for manually entering measured values for multiple<br>characteristics (one column per characteristic, one row per<br>measurement).                        |  |  |  |  |  |  |  |

| ZEISS<br>ZEISS<br>Botheses revision | Softwar | e          |         | Part name<br>Drawing number<br>Order number<br>Company<br>Department<br>CMM No. | Calypso Manual measurments<br>123456<br>Order number<br>Company<br>Department<br>CMM Type - CMM No. | Part ident<br>Time/Date<br>Operator<br>Text | If not empty<br>Time/Date<br>Operator<br>Text |
|-------------------------------------|---------|------------|---------|---------------------------------------------------------------------------------|----------------------------------------------------------------------------------------------------|---------------------------------------------|-----------------------------------------------|
| Navigation                          |         |            |         |                                                                                 |                                                                                                    |                                             |                                               |
|                                     | << <<   | 0          | >> >>   | Reset changes                                                                   |                                                                                                    |                                             |                                               |
| Status: No changes                  | Crea    | te new mea | urement | Write changes                                                                   |                                                                                                    |                                             |                                               |
| Protocol header<br>Time/Date        |         |            |         | Approval                                                                        |                                                                                                    |                                             |                                               |
| Operator                            |         |            |         | Batch                                                                           | Batch                                                                                               |                                             |                                               |
| Approval                            |         |            |         | Order number                                                                    | Order number                                                                                        |                                             |                                               |
| Text                                |         |            |         | Description of the a                                                            | Measurement attribute                                                                               |                                             |                                               |
|                                     |         |            |         |                                                                                 |                                                                                                    |                                             |                                               |

![](_page_32_Picture_1.jpeg)

![](_page_32_Picture_2.jpeg)

- Lägg in en datainmatningstabell
- Det här är den enklaste formen av rapport för manuell inmatning av uppmätta värden.
- Spara rapporten, stäng designverktyget

| > Ge | neral                                                                                                    |                                                                                                    |                                                                                 |  |  |  |  |  |  |  |
|------|----------------------------------------------------------------------------------------------------|----------------------------------------------------------------------------------------------------|---------------------------------------------------------------------------------|--|--|--|--|--|--|--|
| ∨ Ta | <ul> <li>Tables &amp; Directories</li> </ul>                                                                                                    |                                                                                                    |                                                                                 |  |  |  |  |  |  |  |
|      | dditional data table                                                                                                    | Characteristic table                                                                                                    | ~                                                                               |  |  |  |  |  |  |  |
| 👿 N  | leasurement input 🛛 🗸                                                                                                    | Measurement table                                                                                                    | ~                                                                               |  |  |  |  |  |  |  |
|      | Measure                                                                                                    | ment input                                                                                                    |                                                                                 |  |  |  |  |  |  |  |
| -    | Measured data input ta                                                                                                    | able                                                                                                    |                                                                                 |  |  |  |  |  |  |  |
|      | Table for manual input o                                                                                                    | f measured data in PiWeb                                                                                                    | Monitor.                                                                        |  |  |  |  |  |  |  |
|      |                                                                                                    |                                                                                                    |                                                                                 |  |  |  |  |  |  |  |
|      |                                                                                                    |                                                                                                    |                                                                                 |  |  |  |  |  |  |  |
|      | Navigation helper                                                                                                    | nuigation between mosc                                                                                                    | romonte                                                                         |  |  |  |  |  |  |  |
| - n. | Navigation helper<br>List of buttons allowing<br>creation of new measure<br>database.                                                                                                    | navigation between measu<br>ements and writing the cha                                                                                                    | urements,<br>anges to the                                                       |  |  |  |  |  |  |  |
|      | Navigation helper<br>List of buttons allowing<br>creation of new measure<br>database.<br>Protocol header                                                                                                    | navigation between measu<br>ments and writing the cha                                                                                                    | urements,<br>anges to the                                                       |  |  |  |  |  |  |  |
|      | Navigation helper<br>List of buttons allowing<br>creation of new measure<br>database.<br>Protocol header<br>Protocol header area co<br>date/time, operator etc.                                                                                                    | navigation between measu<br>ments and writing the che<br>ntaining fields such as mee<br>that may be entered in PiN                                                                                                    | urements,<br>anges to the<br>asurement<br>Neb Monitor.                          |  |  |  |  |  |  |  |
|      | Navigation helper<br>List of buttons allowing<br>creation of new measure<br>database.<br>Protocol header<br>Protocol header area co<br>date/time, operator etc.<br>Table for manual measu                                                                                                    | navigation between measuments and writing the characteristic and writing the characteristic and the such as meat that may be entered in Piliterent input                                                                                                    | urements,<br>anges to the<br>asurement<br>Web Monitor.                          |  |  |  |  |  |  |  |
|      | Navigation helper<br>List of buttons allowing<br>creation of new measure<br>database.<br>Protocol header<br>Protocol header area co<br>date/time, operator etc.<br>Table for manual measu<br>Table for manual y enter<br>characteristics (one colu<br>characteristic).                           | navigation between measuments and writing the characteristic and writing the characteristic and the second second | urements,<br>anges to the<br>asurement<br>Web Monitor.<br>nultiple<br>: row per |  |  |  |  |  |  |  |
|      | Navigation helper<br>List of buttons allowing<br>creation of new measure<br>database.<br>Protocol header<br>Protocol header area co<br>date/time, operator etc.<br>Table for manual measu<br>Table for manually enter<br>characteristics (one colu<br>characteristic).<br>Table for manual measu | navigation between measu<br>ments and writing the cha<br>ntaining fields such as mee<br>that may be entered in Pil<br>rement input<br>ing measured values for m<br>mn per measurement, one<br>rement input                                                                                                    | asurements,<br>asurement<br>Web Monitor.<br>hultiple<br>: row per               |  |  |  |  |  |  |  |

| ZEISS<br>ZEISS<br>Software revision |               |           | Part name<br>Drawing number<br>Order number<br>Company<br>Department<br>CMM No. | Calypso Manual measurments<br>123456<br>Order number<br>Company<br>Department<br>CMM Type - CMM No. | Part ident<br>Time/Date<br>Operator<br>Text |  |
|-------------------------------------|---------------|-----------|---------------------------------------------------------------------------------|----------------------------------------------------------------------------------------------------|---------------------------------------------|--|
| Navigation                          |               |           |                                                                                 |                                                                                                    |                                             |  |
|                                     | << << 0       | >> >>     | Reset changes                                                                   |                                                                                                    |                                             |  |
| Status: No changes                  | Create new me | asurement | Write changes                                                                   |                                                                                                    |                                             |  |
| Protocol header                     |               |           |                                                                                 |                                                                                                    |                                             |  |
| Time/Date                           |               |           | Approval                                                                        |                                                                                                    |                                             |  |
| Operator                            |               |           | Batch                                                                           | Batch                                                                                               |                                             |  |
| Approval                            |               |           | Order number                                                                    | Order number                                                                                        |                                             |  |
| Text                                |               |           | Description of the a                                                            | Measurement attribute                                                                               |                                             |  |
|                                     | 7             | Ĩ         |                                                                                 |                                                                                                    |                                             |  |
| Measured data input                 |               |           | Measured value                                                                  | Nom +Tol -Tol                                                                                       |                                             |  |
| Inspection plan entity              | : Name        |           | Measured value                                                                  | Nominal \${Qdb \${Qdb                                                                               |                                             |  |
|                                     |               |           |                                                                                 |                                                                                                    |                                             |  |
|                                     |               |           |                                                                                 |                                                                                                    |                                             |  |
|                                     |               |           |                                                                                 |                                                                                                    |                                             |  |
|                                     |               |           |                                                                                 |                                                                                                    |                                             |  |
|                                     |               |           |                                                                                 |                                                                                                    |                                             |  |
|                                     |               |           |                                                                                 |                                                                                                    |                                             |  |
|                                     |               |           |                                                                                 |                                                                                                    |                                             |  |
|                                     |               |           |                                                                                 |                                                                                                    |                                             |  |
|                                     |               |           | Par                                                                             | ie 1 of 2                                                                                           |                                             |  |
|                                     |               |           | 1 48                                                                            |                                                                                                    |                                             |  |

![](_page_33_Picture_1.jpeg)

![](_page_33_Picture_2.jpeg)

- Välj den manuella mätplanen i PiWeb Reporting Plus
- Välj den mall som du har utformat för indata av uppmätta värden
- Detta öppnar indatarapporten

![](_page_33_Picture_7.jpeg)

![](_page_34_Picture_1.jpeg)

![](_page_34_Picture_2.jpeg)

- Med navigeringshjälpen kan du skapa en mätning och spara de värden du har angett
- Fylla i information om operator, ordernummer eller batch i **protokollhuvudet**
- Fyll i dina uppmätta värden i tabellen **Uppmätt** datainmatning

|                                             | Company<br>Department<br>CMM No. |                |           |       |           | Time/Date<br>Operator<br>Text            | 4/16/2021 3:48 PM<br>User<br>My measurement |  |
|---------------------------------------------|----------------------------------|----------------|-----------|-------|-----------|------------------------------------------|---------------------------------------------|--|
| vigation                                    | << 2 >> >>                       | Reset changes  |           |       |           |                                          |                                             |  |
| Status: Changes made Create new measurement |                                  | Write changes  |           |       |           |                                          |                                             |  |
| otocol header                               |                                  |                |           |       |           |                                          |                                             |  |
| Time/Date                                   | 4/16/2021 3:48:59 PM ♀ ♀         | Approval       |           |       |           |                                          |                                             |  |
| Operator                                    | User v                           | Batch          | abc123    |       |           |                                          |                                             |  |
| Approval                                    | ~                                | Order number   | PO 223322 |       |           |                                          |                                             |  |
| Text My measurement                         |                                  |                |           |       |           |                                          |                                             |  |
| asured data input                           |                                  | Measured value | Nom       | +Tol  | -Tol      |                                          |                                             |  |
| Ø Diameter_Circle3                          |                                  | 12.1000        | 12.000    | 0.100 | -0.100    |                                          |                                             |  |
| Diameter_Circle4                            |                                  | 12.1200 🛑      | 12.000    | 0.100 | -0.100 ևև |                                          |                                             |  |
| Diameter_Circle5                            |                                  | 12.0900        | 12.000    | 0.100 | -0.100    |                                          |                                             |  |
| Diameter_Circle6                            |                                  | 12.0400        | 12.000    | 0.100 | -0.100    |                                          |                                             |  |
| C Distance1 Y                               |                                  | 41 6500        | 41.698    | 0.150 | -0.150    |                                          |                                             |  |
| C Distance2_Y                               |                                  | 4.1600         | 41.698    | 0.150 | -0.150 🔶  | La La La La La La La La La La La La La L |                                             |  |
|                                             |                                  |                | -1        |       |           |                                          |                                             |  |
|                                             |                                  |                |           |       |           |                                          |                                             |  |
|                                             |                                  |                |           |       |           |                                          |                                             |  |

![](_page_35_Picture_1.jpeg)

![](_page_35_Picture_2.jpeg)

- Att ska rapporter för manuell inmatning är vanlig rapportdesign
- Du har tillgång till en stor verktygslåda med olika verktyg och kan skapa rapporter för olika ändamål.

![](_page_35_Figure_6.jpeg)

### **PiWeb Reporting – Gear data**

![](_page_36_Picture_1.jpeg)

![](_page_36_Picture_2.jpeg)

#### PiWeb Reporting – Gear data

• With Calypso 7.0 and GearPro 6.4, you can create a consolidated PiWeb Report with measurement data and Gear data.

![](_page_36_Figure_5.jpeg)

![](_page_37_Figure_0.jpeg)

### **PiWeb Reporting – Gear data**

🗆 🖻 🗟 🗑 🔍 🏴 🕞

![](_page_38_Picture_1.jpeg)

![](_page_38_Picture_2.jpeg)

#### PiWeb Reporting – Gear data

| Part name<br>Drawing number<br>Order number                                 | PiWebGearData                                   |                |             | Last 1 meas                                                                                                    | urements                                     |                                                               |             |
|-----------------------------------------------------------------------------|-------------------------------------------------|----------------|-------------|----------------------------------------------------------------------------------------------------|----------------------------------------------|---------------------------------------------------------------|-------------|
| Variant<br>Company<br>Department<br>CMM Type<br>CMM No.<br>Operator<br>Text | Carl Zeiss<br>IQS<br>Prismo<br>000000<br>Master |                |             | <ul> <li>Approval<br/>Part ident<br/>Time/Date<br/>Run<br/>No. measur<br/>No. values:<br/>Measureme</li> </ul> | ≠ Blocked<br>ed values<br>red<br>nt Duration | 7<br>5/6/2021 5:49<br>All Characteris<br>84<br>1<br>0:01:48.0 | PM<br>stics |
| Name                                                                        | Mear                                            | eured valueN   | ominal valu | ə +Tol                                                                                                    | -Tol                                         | Deviation +/-                                                 |             |
| Ø_Diameter Datum A                                                          |                                                 | 49.9991        | 50.0000     | 0.0160                                                                                                    | 0.0000                                       | -0.0009 🔴 🚛 🗤                                                 | -0.000      |
| Cylindricity Datum A                                                        |                                                 | 0.0006         | 0.0000      | 0.0200                                                                                                    | 0.0000                                       | 0.0006                                                        |             |
| Flatness Datum B                                                            |                                                 | 0.0010         | 0.0000      | 0.0300                                                                                                    | 0.0000                                       | 0.0010                                                        |             |
| GEAR PRO] ► Gear1 ►                                                         | Z24                                             |                |             |                                                                                                    |                                              |                                                               |             |
| Default                                                                     |                                                 | OK             |             |                                                                                                    |                                              | ок 🔵                                                          | 0           |
| GEAR PRO] ► Gear1 ►                                                         | Z24 ► Default ► p                               | rofile 🕨 mea   | n_values ►  | L                                                                                                    |                                              |                                                               |             |
| Λ <sup>Fα</sup>                                                             |                                                 | 0.004          | 0.000       | 0.013                                                                                                    | 0.000                                        | 0.004 🔵 📠 💷                                                   |             |
| ∧ <sup>ffα_</sup>                                                           |                                                 | 0.004          | 0.000       | 0.010                                                                                                    | 0.000                                        | 0.004 🔵 📷 💷                                                   |             |
| ∧ <sup>fHa</sup> _                                                          |                                                 | 0.000          | 0.000       | 0.008                                                                                                    | -0.008                                       | 0.000 🔵 💷 🚛                                                   |             |
| GEAR PRO] ► Gear1 ►                                                         | Z24 🕨 Default 🕨 p                               | rofile ► mea   | n_values 🕨  | R                                                                                                    |                                              |                                                               |             |
| Λ <sup>Fα</sup>                                                             |                                                 | 0.005          | 0.000       | 0.013                                                                                                    | 0.000                                        | 0.005 🔵 📷 📖                                                   |             |
| ∕∧ <sup>ffα</sup> _                                                         |                                                 | 0.005          | 0.000       | 0.010                                                                                                    | 0.000                                        | 0.005 🔵 📷 📖                                                   |             |
| ∧ <sup>fHa</sup> _                                                          |                                                 | 0.000          | 0.000       | 0.008                                                                                                    | -0.008                                       | 0.000 🔵 💷 🚛                                                   |             |
| GEAR PRO] ► Gear1 ►                                                         | Z24 ► Default ► p                               | rofile 🕨 profi | 102 ► L ► 1 | ► -15.00                                                                                                    |                                              |                                                               |             |
| Λ <sup>Fα</sup>                                                             |                                                 | 0.004          | 0.000       | 0.013                                                                                                    | 0.000                                        | لىلىلى                                                        |             |
| ∧ <sup>ffα_</sup>                                                           |                                                 | 0.004          | 0.000       | 0.010                                                                                                    | 0.000                                        | 0.004 🔵 📷 📖                                                   |             |
| ∧ fHa_                                                                      |                                                 | 0.000          | 0.000       | 0.008                                                                                                    | -0.008                                       | 0.000 🔵 📖 👔                                                   |             |
| GEAR PRO] ► Gear1 ►                                                         | Z24 ► Default ► p                               | rofile 🕨 profi | 102 F L F 7 | ► -15.00                                                                                                    |                                              |                                                               |             |
| Λ <sup>Fα</sup>                                                             |                                                 | 0.004          | 0.000       | 0.013                                                                                                    | 0.000                                        | 0.004 🔵 📠 📖                                                   |             |
|                                                                             |                                                 | 0.004          | 0.000       | 0.010                                                                                                    | 0.000                                        | 0.004                                                         |             |
| ∕∧ <sup>ffa</sup> -                                                         |                                                 | 0.004          | 0.000       | 0.010                                                                                                    | 0.000                                        | 0.004                                                         |             |

| ZEISS CA                | LYPSO         | Part name<br>Order number<br>Part ident<br>Operator<br>Time/Date | PlWebGearData<br>7<br>Master<br>5/6/2021 5:49 Pt | И                                             |
|-------------------------|---------------|------------------------------------------------------------------|--------------------------------------------------|-----------------------------------------------|
| Name                    | Measured valu | ueNominal value +T                                               | ol -Tol                                          | Deviation +/-                                 |
| GEAR PRO] ► Gear1 ► Z24 |               |                                                                  |                                                  |                                               |
| Gear1_Z24_001.jpg       |               |                                                                  |                                                  |                                               |
|                         |               |                                                                  | F +                                              |                                               |
|                         |               |                                                                  | TIT                                              |                                               |
|                         |               |                                                                  |                                                  |                                               |
|                         |               | id mur                                                           | IN THE STATE                                     |                                               |
|                         |               |                                                                  |                                                  |                                               |
|                         |               |                                                                  |                                                  |                                               |
|                         |               | 20 1111                                                          |                                                  |                                               |
|                         |               |                                                                  |                                                  |                                               |
| Gear1_Z24_002.jpg       |               |                                                                  |                                                  |                                               |
|                         |               | 15. A. B.                                                        | 1 A                                              |                                               |
|                         |               | 1 menutation                                                     | Accession of the second                          |                                               |
|                         |               |                                                                  |                                                  |                                               |
|                         |               | 1 - 11 - 11                                                      | - 15 YA                                          |                                               |
|                         |               | 1                                                                | * ( <u>1</u> , -1, )                             |                                               |
|                         |               | <u></u>                                                          | 1 - 1 March                                      |                                               |
|                         |               |                                                                  |                                                  |                                               |
|                         |               | 1. Contraction (1. Contraction)                                  |                                                  |                                               |
| Text                    |               | Event                                                            | Write change<br>last measure                     | s, Write measurement attributes, Look<br>ment |
|                         |               | -                                                                | White changes,                                   | Write measurement attributes, Approve last    |
|                         |               | n.def.                                                           | measurement,                                     | Submit leaf measurement                       |

![](_page_38_Figure_6.jpeg)

![](_page_39_Picture_1.jpeg)

Vi hoppas att du kan dra nytta av webbinariet.

Vi kommer skicka ut presentationen och inspelningen.

# **ZEISS INNOVATION ROCKS SPRING 2021**

Startar den 8 juni och du är inbjuden!

Se hela programmet och registrera dig här:

www.zeiss.ly/rocks-se

![](_page_40_Picture_0.jpeg)

# Seeing beyond